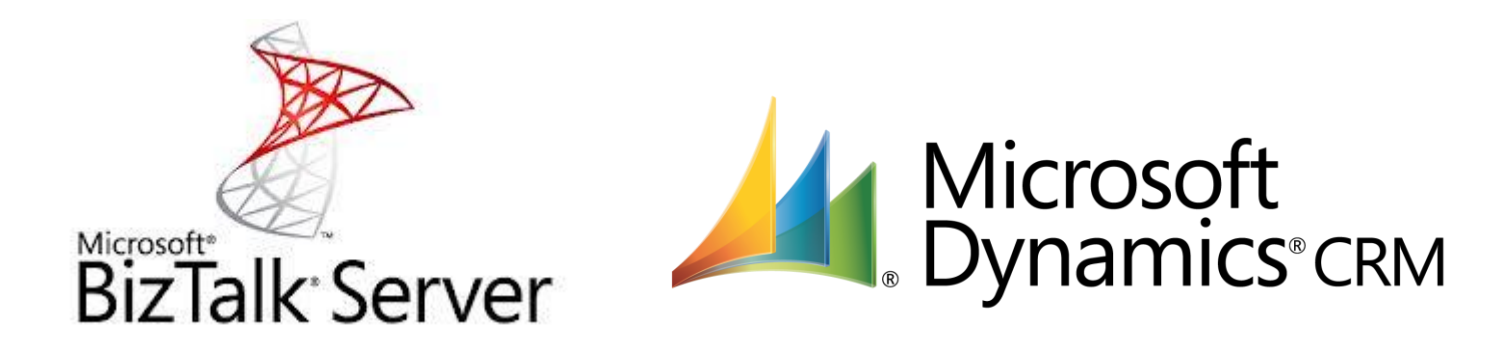

# Microsoft Dynamics CRM® 2013/2015 WCF Adapter for Microsoft BizTalk Server® 2010/2013

User manual

Published on: January 2015

© 2014 Rödl Consulting AG. All rights reserved

## **Table of Contents**

| Adapter mode of operation       3         Why an adapter when Microsoft Dynamics CRM 2013/ 2015 provides a WCF interface?       3         Security       7         Configuration of the <i>R&amp;P MS CRM WCF Adapter for MS BizTalk</i> 8         Installation       8         Working with the R&P MS CRM WCF Adapter for MS BizTalk       9         Working with the adapter in Visual Studio 2010 (Designtime)       9         Example: Call a CRM entity and process the response       22         Prerequisites (Runtime)       22         Step 1: Creating the receive port "Account"       23         Step 2: Creating the schema for "Account"       26         Step 3: Creating the chestration       27         Step 5: Set up the orchestration in the BizTalk Server Administration Console       34         Step 6: Testing the Orchestration       36         Connecting to CRM Online       37         Further examples       39         Create       40         Update       44         Fetch       48         Upsert       49         Lookup functionalities       48         Upsert       49         Connecting to CRM Online       53         WCF Adapter Installation under 64 Bit       53         M | Introduction                                                                    | 3   |
|----------------------------------------------------------------------------------------------------|---------------------------------------------------------------------------------|-----|
| Why an adapter when Microsoft Dynamics CRM 2013/ 2015 provides a WCF interface?                                                                                                    | Adapter mode of operation                                                       | 3   |
| Security.       7         Configuration of the R&P MS CRM WCF Adapter for MS BizTalk.       8         Installation.       8         Working with the R&P MS CRM WCF Adapter for MS BizTalk       9         Working with the adapter in Visual Studio 2010 (Designtime)       9         Example: Call a CRM entity and process the response       22         Prerequisites (Runtime)       22         Step 1: Creating the receive port "Account"       23         Step 2: Creating the schema for "Account"       25         Step 3: Creating the schema for "Account"       26         Step 4: Creating the Orchestration       27         Step 5: Set up the orchestration       34         Step 6: Testing the Orchestration       36         Connecting to CRM Online       37         Further examples       39         Create       40         Update       41         Retrieve       42         Delete       44         Fetch       48         New Upsert and Lookup functionalities       49         Lookup functionality       51         Import Account.       56         Max Part Adapter Installation under 64 Bit       56         Max Part Adapter Installation under 64 Bit       56     <                  | Why an adapter when Microsoft Dynamics CRM 2013/ 2015 provides a WCF interface? | 3   |
| Configuration of the R&P MS CRM WCF Adapter for MS BizTalk.       8         Installation       8         Working with the R&P MS CRM WCF Adapter for MS BizTalk       9         Working with the adapter in Visual Studio 2010 (Designtime)       9         Example: Call a CRM entity and process the response       22         Prerequisites (Runtime)       22         Step 1: Creating the receive port "Account"       23         Step 2: Creating the schema for "Account"       26         Step 3: Creating the schema for "Account"       26         Step 4: Creating the Orchestration       27         Step 5: Set up the orchestration       27         Step 5: Set up the orchestration       36         Connecting to CRM Online       37         Further examples       39         Create       40         Update       41         Retrieve       42         Delete       44         New Upsert and Lookup functionalities       48         Upert Account       51         Import Account       56         Background       56         Paste to the 64 bit machine configuration:       56         Paste to the 64 bit machine configuration:       56         Supported Functions (28.11.2011)              | Security                                                                        | 7   |
| Installation.       8         Working with the R&P MS CRM WCF Adapter for MS BizTalk       9         Working with the adapter in Visual Studio 2010 (Designtime)       9         Example: Call a CRM entity and process the response       22         Prerequisites (Runtime)       22         Step 1: Creating the receive port "Account"       23         Step 2: Creating the send port "Account"       25         Step 3: Creating the schema for "Account"       26         Step 4: Creating the Orchestration       27         Step 5: Set up the orchestration in the BizTalk Server Administration Console       34         Step 6: Testing the Orchestration.       36         Connecting to CRM Online       37         Further examples       39         Create       40         Update       41         Retrieve       42         Delete       44         Fetch       46         New Upsert and Lookup functionalities       48         Upokup functionality       51         Import Account.       53         WCF XRM Adapter Installation under 64 Bit       56         Background       56         Manual Registration Instruction       56         Paste to the 64 bit machine configuration:              | Configuration of the R&P MS CRM WCF Adapter for MS BizTalk                      | 8   |
| Working with the R&P MS CRM WCF Adapter for MS BizTalk       9         Working with the adapter in Visual Studio 2010 (Designtime)       9         Example: Call a CRM entity and process the response       22         Prerequisites (Runtime)       22         Step 1: Creating the receive port "Account"       23         Step 2: Creating the send port "Account"       25         Step 3: Creating the schema for "Account"       26         Step 4: Creating the Orchestration       27         Step 5: Set up the orchestration in the BizTalk Server Administration Console       34         Step 6: Testing the Orchestration       37         Further examples       39         Create       40         Update       41         Retrieve       42         Delete       44         Fetch       44         Fetch       44         Functionality       51         Mokup functionalities       49         Lookup functionalities       49         Lookup functionalities       56         Background       56         Manual Registration Instruction       56         Paste to the 64 bit machine configuration:       56         Supported Functions (28.11.2011)       57                                        | Installation                                                                    | 8   |
| Working with the adapter in Visual Studio 2010 (Designtime)       9         Example: Call a CRM entity and process the response       22         Prerequisites (Runtime)       22         Step 1: Creating the receive port "Account"       23         Step 2: Creating the send port "Account"       25         Step 3: Creating the schema for "Account"       26         Step 4: Creating the Orchestration       27         Step 5: Set up the orchestration in the BizTalk Server Administration Console       34         Step 6: Testing the Orchestration       36         Connecting to CRM Online       37         Further examples       39         Create       40         Update       41         Retrieve       42         Delete       44         Fetch       46         New Upsert and Lookup functionalities       48         Upsert       49         Lookup functionality       51         Import Account       56         Background       56         MCF XRM Adapter Installation under 64 Bit       56         Background       56         Supported Functions (28.11.2011)       57         CRM-Methods       57 <td>Working with the R&amp;P MS CRM WCF Adapter for MS BizTalk</td> <td>9</td>       | Working with the R&P MS CRM WCF Adapter for MS BizTalk                          | 9   |
| Example: Call a CRM entity and process the response22Prerequisites (Runtime)22Step 1: Creating the receive port "Account"23Step 2: Creating the send port "Account"25Step 3: Creating the schema for "Account"26Step 4: Creating the Orchestration27Step 5: Set up the orchestration in the BizTalk Server Administration Console34Step 6: Testing the Orchestration36Connecting to CRM Online37Further examples39Create40Update41Retrieve42Delete44Fetch46New Upsert and Lookup functionalities48Upsert49Lookup functionality51Import Account53WCF XRM Adapter Installation under 64 Bit56Paste to the 64 bit machine configuration:56Supported Functions (28.11.2011)57CRM-Methods57XRM-Methods57                                                                                                    | Working with the adapter in Visual Studio 2010 (Designtime)                     | 9   |
| Prerequisites (Runtime)22Step 1: Creating the receive port "Account"23Step 2: Creating the send port "Account"25Step 3: Creating the schema for "Account"26Step 4: Creating the Orchestration27Step 5: Set up the orchestration in the BizTalk Server Administration Console34Step 6: Testing the Orchestration.36Connecting to CRM Online37Further examples39Create40Update41Retrieve42Delete44Fetch46New Upsert and Lookup functionalities48Upsert49Lookup functionality51Import Account.56Background56Paste to the 64 bit machine configuration:56Supported Functions (28.11.2011)57CRM-Methods57XRM-Methods57                                                                                                    | Example: Call a CRM entity and process the response                             | .22 |
| Step 1: Creating the receive port "Account"23Step 2: Creating the send port "Account"25Step 3: Creating the schema for "Account"26Step 4: Creating the Orchestration27Step 5: Set up the orchestration in the BizTalk Server Administration Console34Step 6: Testing the Orchestration36Connecting to CRM Online37Further examples39Create40Update41Retrieve42Delete44Fetch46New Upsert and Lookup functionalities48Upsert49Lookup functionality51Import Account53WCF XRM Adapter Installation under 64 Bit56Background56Paste to the 64 bit machine configuration:56Supported Functions (28.11.2011)57CRM-Methods57XRM-Methods57                                                                                                    | Prerequisites (Runtime)                                                         | .22 |
| Step 2: Creating the send port "Account"25Step 3: Creating the schema for "Account"26Step 4: Creating the Orchestration27Step 5: Set up the orchestration in the BizTalk Server Administration Console34Step 6: Testing the Orchestration36Connecting to CRM Online37Further examples39Create40Update41Retrieve42Delete44Fetch46New Upsert and Lookup functionalities48Upsert49Lookup functionality51Import Account.56Background56Manual Registration Instruction56Supported Functions (28.11.2011)57CRM-Methods57XRM-Methods57                                                                                                    | Step 1: Creating the receive port "Account"                                     | .23 |
| Step 3: Creating the schema for "Account"26Step 4: Creating the Orchestration27Step 5: Set up the orchestration in the BizTalk Server Administration Console34Step 6: Testing the Orchestration36Connecting to CRM Online37Further examples39Create40Update41Retrieve42Delete44Fetch46New Upsert and Lookup functionalities48Upsert49Lookup functionality51Import Account.56Background56Matal Registration Instruction56Paste to the 64 bit machine configuration:56Supported Functions (28.11.2011)57CRM-Methods57XRM-Methods57                                                                                                    | Step 2: Creating the send port "Account"                                        | .25 |
| Step 4: Creating the Orchestration27Step 5: Set up the orchestration in the BizTalk Server Administration Console34Step 6: Testing the Orchestration36Connecting to CRM Online37Further examples39Create40Update41Retrieve42Delete44Fetch46New Upsert and Lookup functionalities48Upsert49Lookup functionality51Import Account.53WCF XRM Adapter Installation under 64 Bit56Background56Paste to the 64 bit machine configuration:56Supported Functions (28.11.2011)57CRM-Methods57XRM-Methods57                                                                                                    | Step 3: Creating the schema for "Account"                                       | .26 |
| Step 5: Set up the orchestration in the BizTalk Server Administration Console34Step 6: Testing the Orchestration36Connecting to CRM Online37Further examples39Create40Update41Retrieve42Delete44Fetch46New Upsert and Lookup functionalities48Upsert49Lookup functionality51Import Account.53WCF XRM Adapter Installation under 64 Bit56Background56Paste to the 64 bit machine configuration:56Supported Functions (28.11.2011)57CRM-Methods57XRM-Methods57                                                                                                    | Step 4: Creating the Orchestration                                              | .27 |
| Step 6: Testing the Orchestration36Connecting to CRM Online37Further examples39Create40Update41Retrieve42Delete44Fetch46New Upsert and Lookup functionalities48Upsert49Lookup functionality51Import Account53WCF XRM Adapter Installation under 64 Bit56Background56Manual Registration Instruction56Paste to the 64 bit machine configuration:56Supported Functions (28.11.2011)57CRM-Methods57XRM-Methods57                                                                                                    | Step 5: Set up the orchestration in the BizTalk Server Administration Console   | .34 |
| Connecting to CRM Online37Further examples39Create40Update41Retrieve42Delete44Fetch46New Upsert and Lookup functionalities48Upsert49Lookup functionality51Import Account53WCF XRM Adapter Installation under 64 Bit56Background56Manual Registration Instruction56Paste to the 64 bit machine configuration:56Supported Functions (28.11.2011)57CRM-Methods57XRM-Methods57                                                                                                    | Step 6: Testing the Orchestration                                               | .36 |
| Further examples39Create40Update41Retrieve42Delete44Fetch46New Upsert and Lookup functionalities48Upsert49Lookup functionality51Import Account53WCF XRM Adapter Installation under 64 Bit56Background56Paste to the 64 bit machine configuration:56Supported Functions (28.11.2011)57CRM-Methods57XRM-Methods57                                                                                                    | Connecting to CRM Online                                                        | .37 |
| Create40Update41Retrieve42Delete44Fetch46New Upsert and Lookup functionalities48Upsert49Lookup functionality51Import Account53WCF XRM Adapter Installation under 64 Bit56Background56Manual Registration Instruction56Paste to the 64 bit machine configuration:56Supported Functions (28.11.2011)57CRM-Methods57XRM-Methods57                                                                                                    | Further examples                                                                | .39 |
| Update41Retrieve42Delete44Fetch46New Upsert and Lookup functionalities48Upsert49Lookup functionality51Import Account53WCF XRM Adapter Installation under 64 Bit56Background56Manual Registration Instruction56Paste to the 64 bit machine configuration:56Supported Functions (28.11.2011)57CRM-Methods57XRM-Methods57                                                                                                    | Create                                                                          | .40 |
| Retrieve.42Delete.44Fetch.46New Upsert and Lookup functionalities.48Upsert.49Lookup functionality.51Import Account.53WCF XRM Adapter Installation under 64 Bit.56Background.56Manual Registration Instruction.56Paste to the 64 bit machine configuration:.56Supported Functions (28.11.2011).57CRM-Methods.57XRM-Methods.57                                                                                                    | Update                                                                          | .41 |
| Delete                                                                                                    | Retrieve                                                                        | .42 |
| Fetch46New Upsert and Lookup functionalities48Upsert49Lookup functionality51Import Account53WCF XRM Adapter Installation under 64 Bit56Background56Manual Registration Instruction56Paste to the 64 bit machine configuration:56Supported Functions (28.11.2011)57CRM-Methods57XRM-Methods57                                                                                                    | Delete                                                                          | .44 |
| New Upsert and Lookup functionalities48Upsert49Lookup functionality51Import Account53WCF XRM Adapter Installation under 64 Bit56Background56Manual Registration Instruction56Paste to the 64 bit machine configuration:56Supported Functions (28.11.2011)57CRM-Methods57XRM-Methods57                                                                                                    | Fetch                                                                           | .46 |
| Upsert49Lookup functionality51Import Account53WCF XRM Adapter Installation under 64 Bit56Background56Manual Registration Instruction56Paste to the 64 bit machine configuration:56Supported Functions (28.11.2011)57CRM-Methods57XRM-Methods57                                                                                                    | New Upsert and Lookup functionalities                                           | .48 |
| Lookup functionality51Import Account53WCF XRM Adapter Installation under 64 Bit56Background56Manual Registration Instruction56Paste to the 64 bit machine configuration:56Supported Functions (28.11.2011)57CRM-Methods57XRM-Methods57                                                                                                    | Upsert                                                                          | .49 |
| Import Account                                                                                                    | Lookup functionality                                                            | .51 |
| WCF XRM Adapter Installation under 64 Bit       56         Background       56         Manual Registration Instruction       56         Paste to the 64 bit machine configuration:       56         Supported Functions (28.11.2011)       57         CRM-Methods       57         XRM-Methods       57                                                                                                    | Import Account                                                                  | .53 |
| Background       56         Manual Registration Instruction       56         Paste to the 64 bit machine configuration:       56         Supported Functions (28.11.2011)       57         CRM-Methods       57         XRM-Methods       57                                                                                                    | WCF XRM Adapter Installation under 64 Bit                                       | .56 |
| Manual Registration Instruction                                                                                                    | Background                                                                      | .56 |
| Paste to the 64 bit machine configuration:                                                                                                    | Manual Registration Instruction                                                 | .56 |
| Supported Functions (28.11.2011)                                                                                                    | Paste to the 64 bit machine configuration:                                      | .56 |
| CRM-Methods                                                                                                    | Supported Functions (28.11.2011)                                                | .57 |
| XRM-Methods                                                                                                    | CRM-Methods                                                                     | .57 |
|                                                                                                    | XRM-Methods                                                                     | .57 |

#### Introduction

#### Adapter mode of operation

The *R&P MS-CRM WCF Adapter for MS BizTalk* provides a seamless connection between the BizTalk Server and Microsoft Dynamics CRM. The adapter must be installed on the BizTalk Server.

On the MS CRM server, no further installations are required, because the R&P MS-CRM WCF Adapter for MS BizTalk communicates with Microsoft Dynamics CRM 2013/2015 via the original WCF service.

The *R*&*P MS*-*CRM WCF Adapter for MS BizTalk* is designed generically. This means that the adapter doesn't contain any explicit functionality for processing individual entities or request methods.

The advantage of this generic approach is that entities and attributes created in MS CRM can be used, too. No customizing of the MS CRM system needed.

#### Why an adapter when Microsoft Dynamics CRM 2013/ 2015 provides a WCF interface?

Unlike earlier versions, Microsoft Dynamics CRM 2013/ 2015 provides a native WCF service you can use directly in the MS BizTalk Server.

But dealing with this service is anything but simple.

If you create a service reference for this WCF service, you will receive the following entries in your BizTalk solution:

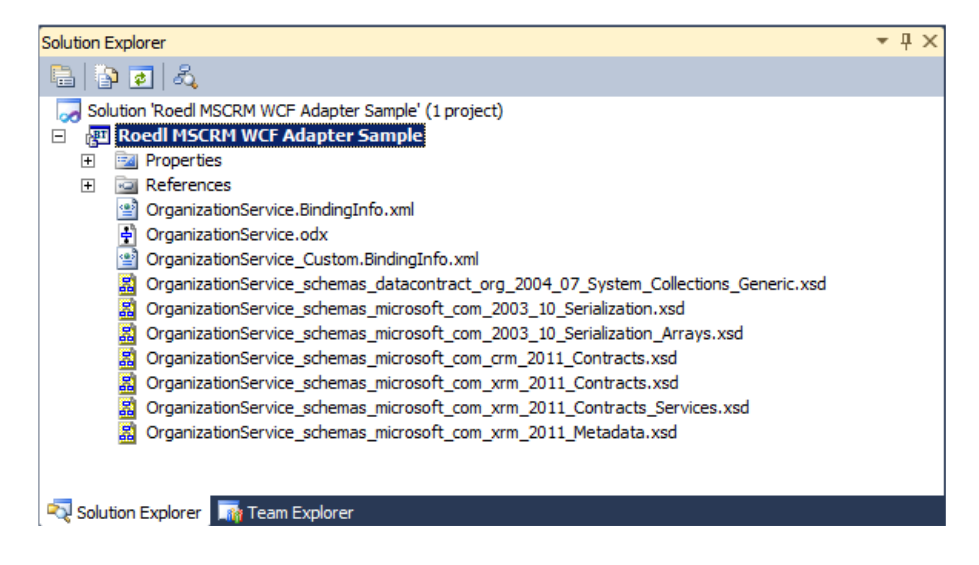

Now let's consider the generated schema for the entities in BizTalk Server:

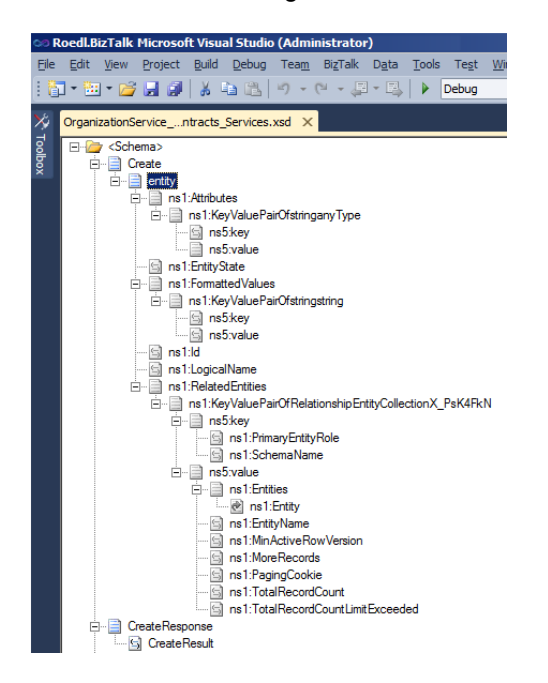

The schema "Create" is completely generic and independent from the several entities. The name of the entity to be created has to be entered in the element "LogicalName". The individual attributes are filled through key/value pairs (e.g. the elements KeyValuePairOfstringstring/key and KeyValuePairOfstringstring/value).

Because of this generic approach, the individual attributes of the several entities do not appear obviously. In managed code, such as .Net assemblies, this approach may be useful. So let's take a look at what is happening when we are trying to map such a schema:

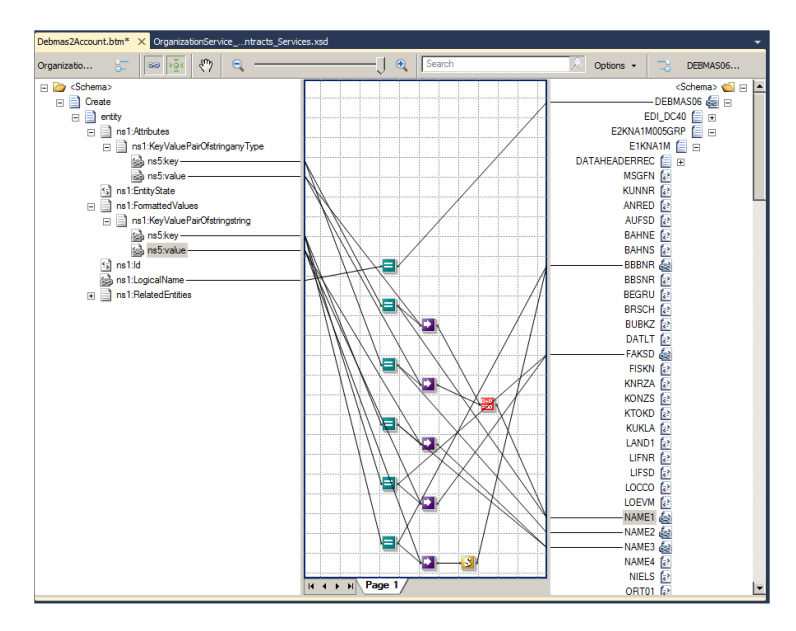

Since the individual attributes of an entity are no longer visible, all content from the key/value pairs have to be extracted. The BizTalk developer needs to know all the attributes and has to enter them into the appropriate functoids.

When reading from the messages it is still practicable. But if you need to fill the messages with the key/value pairs, the complexity increases significantly.

Based on Richard Seroter's blog, who has dealt extensively with the MS CRM WCF service and how to use it in MS BizTalk, we collected some key points:

(more at: http://seroter.wordpress.com/2011/02/10/the-good-bad-and-ugly-of-integrating-dynamics-crm-2011-and-biztalk-server-2010/)

1. First you have to create a loop for each attribute (property of an entity) on the KeyValuePairOfstringanyType node, because a node must be created for each field.

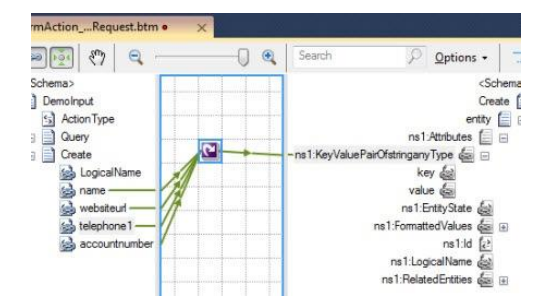

2. Then the fields can be mapped on the key element.

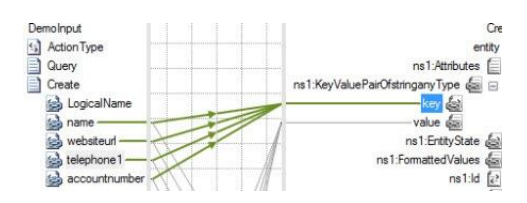

3. When we trying to map the values directly, we will get a serialization exception at runtime, because the data type of the values is "xsd:anytype" and it is impossible to map values of this data type directly to an attribute. So we have to use a script functoid to convert the values to the appropriated data types.

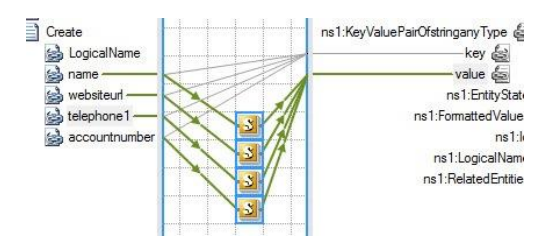

4. The script code looks like this:

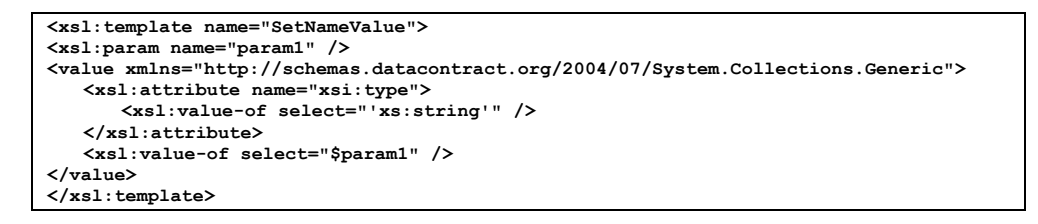

This procedure is highly inefficient.

Therefore, the *R&P MS-CRM WCF Adapter for MS BizTalk* works just like the *R&P MS-CRM WS Adapter for MS BizTalk*. Namely, with typed schemas in which the attributes of the several entities are clearly defined and typed as well.

Another important aspect is the complete compatibility of the new adapter with the old adapter. If you are going to switch your BizTalk Server integration from Microsoft Dynamics CRM 3.0 or 4.0 to Microsoft Dynamics CRM 2013/ 2015, you only need to install the new adapter and switch the ports from the old to the new adapter. The solution will run without any restrictions.

Rödl & Partner

When using the new adapter, a schema of an account may look like this:

| E-00 | Schema>      |                            |     |
|------|--------------|----------------------------|-----|
|      | account      |                            | 100 |
|      | - Seq        | uence>                     |     |
|      | H-= a        | ccountcategorycode         |     |
|      | Ē-⊟ a        | ccountclassificationcode   |     |
|      | 🕀 🗐 a        | ccountid                   |     |
|      | - S a        | ccountnumber               |     |
|      | 🕀 📄 a        | ccountratingcode           |     |
|      | + a          | ddress1_addressid          |     |
|      | 庄 📄 a        | ddress1_addresstypecode    |     |
|      | - S a        | ddress1_city               |     |
|      | - (s) a      | ddress1_country            |     |
|      | - 🔄 a        | ddress1_county             |     |
|      | - S a        | ddress1_fax                |     |
|      | 🕀 📄 a        | ddress1_freighttermscode   |     |
|      | 🕀 📄 a        | ddress1_latitude           |     |
|      | - 5 a        | ddress1_line1              |     |
|      | - 🔂 a        | ddress1_line2              |     |
|      | - G a        | ddress1_line3              |     |
|      | 🕀 📄 a        | ddress1_longitude          |     |
|      | - 5 a        | ddress1_name               |     |
|      | - 5 a        | ddress1_postalcode         |     |
|      | - 🔄 a        | ddress1_postofficebox      |     |
|      | - 🔄 a        | ddress1_primarycontactname |     |
|      | 🕀 📄 a        | ddress1_shippingmethodcode |     |
|      | - 🔄 a        | ddress1_stateorprovince    |     |
|      | - 🔄 a        | ddress1_telephone1         |     |
|      | - 🔄 a        | ddress1_telephone2         |     |
|      | - S a        | ddress1_telephone3         |     |
|      | - 🔄 a        | ddress1_upszone            |     |
|      | 🕀 📃 a        | ddress1_utcoffset          |     |
|      | 🕀 📄 a        | ddress2_addressid          |     |
|      | 🕀 📄 a        | ddress2_addresstypecode    |     |
|      | - 5 a        | ddress2_city               |     |
|      | - <u>5</u> a | ddress2_country            |     |
|      | - <u>S</u> a | ddress2_county             |     |
|      | - 🔄 a        | ddress2_fax                |     |
|      | 🕀 📄 a        | ddress2_freighttermscode   |     |
|      | 🕀 📄 a        | ddress2_latitude           |     |
|      | - 🔄 a        | ddress2_line1              |     |
|      | - 🔄 a        | ddress2_line2              |     |
|      | - 🔄 a        | ddress2_line3              |     |
|      | 🖲 📄 a        | ddress2_longitude          |     |
|      | - S a        | ddress2_name               |     |
|      | -G a         | ddress2 postalcode         |     |

Accordingly, the mapping will look like this and not like the mapping created with the original WCF service:

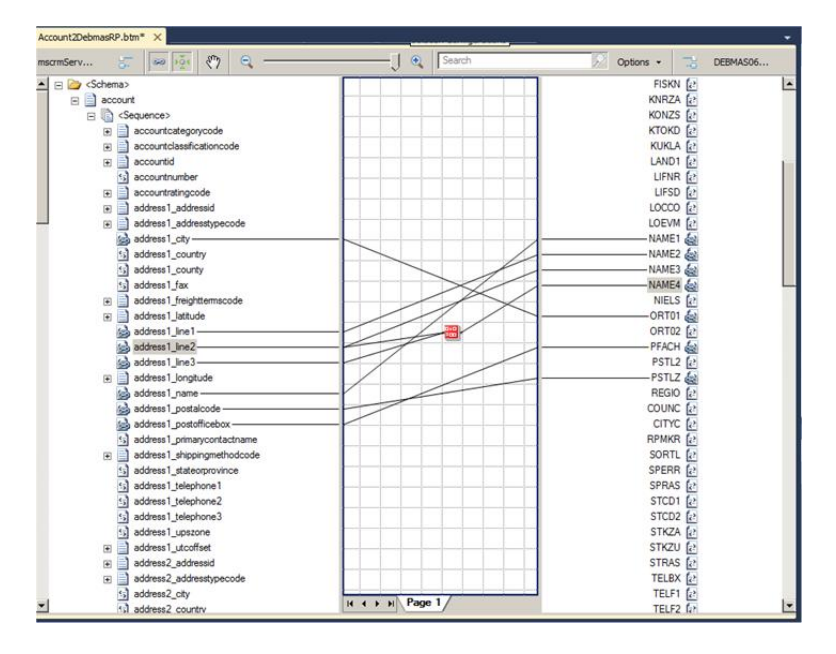

Because the data types of the attributes are determined at designtime, no problems occur during serialization at runtime.

The R&P MS CRM WCF Adapter for MS BizTalk will only create the schemas that you actually need.

You can easily add the schemas to your project in Visual Studio in the same way as you have done in our WS adapter. We will discuss this point later in detail.

For each entity a schema will be created which contains only the attributes of the several entities. These individual schemas are well-arranged and fast. Furthermore, the communication with MS CRM has been simplified. There will be no special schemas for request and response required anymore, but everything is focused on the entity you want to work with.

Example Account:

|          | Schema for Request  | Schema for Response |
|----------|---------------------|---------------------|
| Insert   | account             | account             |
| Update   | account             | account             |
| Delete   | account             | account             |
| Retrieve | account             | account             |
| Fetch    | fetch               | accountList         |
| Upsert   | accountCustomAction | account             |

#### Security

The *R&P MS CRM WCF Adapter for MS BizTalk* communicates directly with the original Microsoft Dynamics CRM 2013/ 2015 WCF service interface.

The same security rules take effect as if you were working with the WCF service itself.

#### Configuration of the R&P MS CRM WCF Adapter for MS BizTalk

#### Installation

With the distribution of the adapter you will receive an executable installation file.

You can choose between the 32bit and the 64bit installation, which depends on the Windows Server you use for your BizTalk integrations.

For installing the adapter, administrative rights are necessary.

After completing the installation, a new binding for the "WCF-Custom" adapter named "xrmBinding" appears. Because the adapter is based on the Microsoft xRM Framework and provides Microsoft Dynamics CRM 2013/ 2015 functions as well as Microsoft xRM functions, the binding is called "xrmBinding".

You can use the adapter to, e.g., create, modify or delete OptionSet values and publish customizations. You will even be able to create, modify or delete custom entities and attributes.

| WCF-Custom Transport Pro                                                 | operties                  | ×                        |  |  |
|--------------------------------------------------------------------------|---------------------------|--------------------------|--|--|
| General Binding Behavior                                                 | Credentials Message       | es Import/Export         |  |  |
| Select binding type and click                                            | tree nodes to edit bindir | na configuration         |  |  |
|                                                                          |                           |                          |  |  |
| Diadian Tunas Jum Diadian                                                |                           |                          |  |  |
| binding type. withbinding                                                |                           |                          |  |  |
| Restore Defaults                                                         |                           |                          |  |  |
| Binding:                                                                 | Configuration:            |                          |  |  |
| XmAdapterBindingElem                                                     | 🗆 (Key)                   |                          |  |  |
|                                                                          | (name)                    | XmAdapterBinding         |  |  |
|                                                                          | StandardBinding           | Bement                   |  |  |
|                                                                          | closeTimeout              | 00:01:00                 |  |  |
|                                                                          | openTimeout               | 00:01:00                 |  |  |
|                                                                          | receiveTimeout            | 00:10:00                 |  |  |
|                                                                          | sendTimeout               | 00:01:00                 |  |  |
|                                                                          | XrmAdapterBind            | ingBement                |  |  |
|                                                                          | targetNamespace           | xrm://Roedl.Adapters.XRN |  |  |
| (SandardBindingElement.Name)<br>Name="rame" DefaultValue="System.Object" |                           |                          |  |  |
| Right-click enabled                                                      | Cancel Ap                 | ply <u>H</u> elp         |  |  |

#### Working with the R&P MS CRM WCF Adapter for MS BizTalk

Working with the *R&P MS CRM WCF Adapter for MS BizTalk* is divided into two workspaces. On the one hand send ports will be defined that are physically linked with the adapter. We call this workspace **Runtime Customization**.

On the other hand schemas will be created in Visual Studio, e.g. account schema. These schemas are needed to send and receive messages. We call this workspace **Designtime Customization**.

#### Working with the adapter in Visual Studio 2010 (Designtime)

1. To start the adapter wizard, right-click on your project and select Add and Add Generated Items.

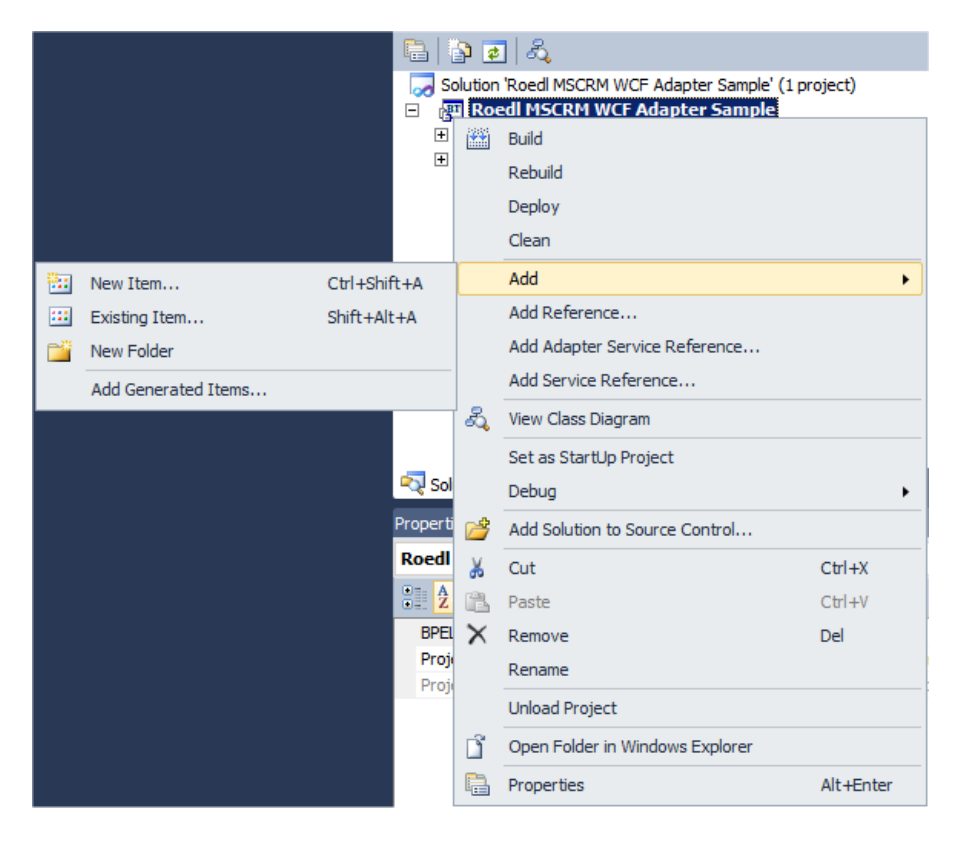

2. In the following screen, select Consume Adapter Service and click Add.

| Add Generated Items - Roedl MSCRM W                                                                                      | VCF Adapter Sample      |     |                     |                                                                                             | ? × |
|----------------------------------------------------------------------------------------------------|-------------------------|-----|---------------------|---------------------------------------------------------------------------------------------|-----|
| Installed Templates                                                                                                    | Sort by: Default        |     |                     | Search Installed Templates                                                                  | ٩   |
| Generated Schema Files Add Adapter Metadata Generate Schema Consume WCF Service Consume Adapter Service Online Templates | Consume Adapter Service | Gen | erated Schema Files | Type: Generated Schema Files<br>Create schema (XSD) files from WCF LOB<br>Adapter metadata. |     |
|                                                                                                    |                         |     |                     | Add Cancel                                                                                  |     |

3. Now choose the binding and click *Configure...* 

| 🔛 Consume Adapter Service    |                            |             |           |
|------------------------------|----------------------------|-------------|-----------|
| Select a binding:            | Configure a URI:           |             | Configure |
| xmBinding                    | Lampie:                    |             | Conngato  |
| Connect Connection status    | : Disconnected             |             |           |
| Select contract type:        | Search in category: /      |             |           |
| <u> </u>                     | 1                          |             | I         |
| Select a category:           | Available categories and o | operations: |           |
|                              | Name                       | Node ID     |           |
|                              | Add                        | Properties  |           |
|                              | Added categories and ope   | erations:   |           |
|                              | Name                       | Node ID     |           |
|                              | Remove                     | Remove Ali  |           |
| Generate unique schema types | Filename Prefix            | ОК          | Cancel    |

## MS-CRM Adapter for Microsoft<sup>®</sup> BizTalk<sup>®</sup>

4. Here, you can enter the configuration for the Microsoft Dynamics CRM 2013/ 2015 system you want to connect with. On the tab "Security" you have to enter the credentials which are used to authenticate against Microsoft Dynamics CRM 2013/ 2015.

| Configure Adapter              | 8 + 8 - r 1        | X |
|--------------------------------|--------------------|---|
| Security   URI Properties      | Binding Properties | 1 |
| <u>Client</u> credential type: | Usemame            |   |
| User name credentials          |                    |   |
| User name:                     | domain\Usemame     |   |
| Password:                      | ••••               |   |
|                                |                    |   |
| Client certificate             |                    |   |
| Issued by:                     |                    |   |
| Expiration:                    |                    |   |
| Bro <u>w</u> se                | <u>R</u> emove     |   |
|                                |                    |   |
|                                |                    |   |
|                                |                    |   |
|                                |                    |   |
|                                |                    |   |
|                                | OK Cancel          |   |

5. On the tab "URI Properties" you have to select the Authentication Type. Choose Active Directory if you are going to connect to an on-premise system, which uses the active directory to authenticate users. Choose Live ID if the target system is hosted in the Cloud and uses Windows Live ID for authentication. Furthermore, the organization, the port, transport security (http or https) and the server name have to be entered.

| onfigure Adapter        |                    |   |
|-------------------------|--------------------|---|
| Security URI Properties | Binding Properties | _ |
| Connection              |                    |   |
| Organization            | crm4orgfe307       |   |
| Port                    | 5555               |   |
| Secure Mode             | True 🗾             |   |
| Server Name             | crm4.dynamics.com  |   |
|                         |                    |   |
|                         |                    |   |
|                         |                    |   |
|                         |                    |   |
|                         |                    |   |
|                         |                    |   |
|                         |                    |   |
|                         |                    |   |
|                         |                    |   |
|                         |                    |   |
| Secure Mode             |                    |   |
|                         |                    |   |
|                         |                    |   |
|                         |                    |   |
|                         | OK Several         |   |
|                         |                    |   |
|                         |                    |   |

On the tab "Binding Properties" you can choose some general timeout options and the target namespace. In the section **licensing** you have to enter the license code and license name you have received upon your purchase.

| Secu | urity URI Properties | Binding Properties       |
|------|----------------------|--------------------------|
|      | (General)            |                          |
|      | CloseTimeout         | 00:01:00                 |
|      | Name                 | XmAdapterBinding         |
|      | OpenTimeout          | 00:01:00                 |
|      | ReceiveTimeout       | 00:10:00                 |
|      | SendTimeout          | 00:01:00                 |
|      | TargetNamespace      | xrm://Roedl.Adapters.XRM |
|      | Licensing            |                          |
|      | LicenseCode          |                          |
|      | LicenseName          |                          |
|      |                      |                          |
| T    | arget Namespace      |                          |

6. Click Ok to save the configuration and close the window. If you do not wish to define your own target namespace, the adapter will use the default target namespace "xrm://Roedl.Adapters.XRM". Of course, you can make changes to this setting at any time. By clicking Connect, the adapter authenticates against Microsoft Dynamics CRM 2013/ 2015, collects some further information from the system and finally provides you a set of categories to work with.

| 🔛 Consume Adapter Service                                               |                                                                                                    |                                                                                                    |
|-------------------------------------------------------------------------|----------------------------------------------------------------------------------------------------|----------------------------------------------------------------------------------------------------|
| Select a binding:<br>jxmBinding                                         | Configure a URI:<br>xrm://vpccrm2011dev1:555<br>Example: xrm://vpccrm2011                                                               | 5/Roedl2?auth=0&ssl=False Configure                                                                                                    |
| Disconnect Connection status<br>Select contract type:                   | Search in category: \Entities                                                                                                    |                                                                                                    |
| Client (Outbound operations)                                            | Available categories and op                                                                                                    | verations:                                                                                                    |
| E-/<br>B- Entities<br>B- Misc<br>B- XRM Operations<br>E- CRM Operations | Name  Account  Control account  Control account  Control account  Control account  Control account  Acd  Added categories and oper  Add | Node ID Microsoft Crm.Sdk.Types.account Microsoft Crm.Sdk.Types.accountleads Microsoft Crm.Sdk.Types.activitypimeattachment Microsoft Crm.Sdk.Types.activityparty  Properties  ations: |
|                                                                         | Name           Remove                                                                                                    | Node ID Remove All                                                                                                    |
| Generate unique schema types                                            | Filename Prefix                                                                                                    | OK. Cancel                                                                                                    |

- 7. In the treeview, four groups appear
  - Entities (contains all entities found in the target system, even custom entities)
  - Misc (special functions such as Fetch)
  - XRM Operations (all possible WCF operations of the XRM object model, especially metadata operations)
     CRM Operations (all possible WCF operations of the CRM object model, such as assign owner)
- Add button. 8. Select the desired entities and functions and add them with the

| 🖶 Consume Adapter Service    |                                                                     |                                                                                    |
|------------------------------|---------------------------------------------------------------------|------------------------------------------------------------------------------------|
| Select a binding:            | Configure a URI:<br>xm://vpccm2011dev1:55<br>Example: xm://vpccm201 | i5/Roedl2?auth=0&ssl=False Configure Irc:5555/Roedl?auth=ActiveDirectory&ssl=False |
| Disconnect Connection status | : Connected                                                         | ,                                                                                  |
| Select contract type:        | Search in category: \Entities                                       | 8                                                                                  |
| Client (Outbound operations) |                                                                     | ٢                                                                                  |
| Select a category:           | Available categories and op                                         | perations:                                                                         |
|                              | Name                                                                | Node ID                                                                            |
| Entities                     | ≅. account                                                          | Microsoft.Crm.Sdk.Types.account                                                    |
| Misc                         | ≈ accountleads                                                      | Microsoft.Crm.Sdk.Types.accountleads                                               |
| XRM Operations               | activitymimeattachm                                                 | Microsoft.Crm.Sdk.Types.activitymimeattachment                                     |
| CRM Operations               | ••• activityparty                                                   | Microsoft.Crm.Sdk.Types.activityparty                                              |
|                              | Add                                                                 | Properties                                                                         |
|                              | Added categories and oper                                           | ations:                                                                            |
|                              | Name                                                                | Node ID                                                                            |
|                              | 🕬 Fetch                                                             | Microsoft.Crm.Sdk.Messages.Fetch                                                   |
|                              | ≌\$account                                                          | Microsoft.Cm.Sdk.Types.account                                                     |
|                              | Remove                                                              | Remove All                                                                         |
| Generate unique schema types | Filename Prefix                                                     | OK Cancel                                                                          |

ОК 9. Click to close the window and generate the chosen schemas. The solution explorer may appear like this if you have selected the Fetch operation and the account entity:

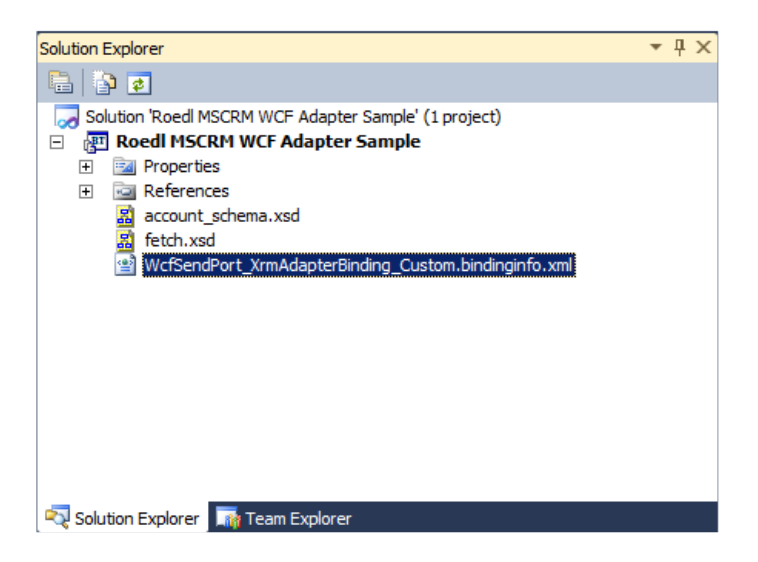

- 10. If other files are added, you may already use the beta version of the adapter. Feel free to delete the unnecessary files.
- 11. Use the generated file named WcfSendPort\_Adaptername\_Custom.bindinginfo.xml to easily create and configure a send port, without entering the whole configuration in the BizTalk Administration Console again.

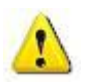

#### Attention:

In the XSD file of an entity, a schema for the entity itself and the appropriated entity collection will be generated. The name of this collection is a combination of the entity name and the word *List*. For example, by generating the schemas for the entity "**Account**" a XSD file named *entity\_Account.xsd* containing the schemas *Account* and *AccountList* will be created. The collection schema will be needed for the Fetch response of the several entities.

Sample schema for an entity (Account):

| - Cequence>                |                                                                                                    |
|----------------------------|----------------------------------------------------------------------------------------------------|
| accountcategorycode        | <2rml version="1.0" encoding="utf-16" 2>                                                                                                    |
|                            | - xs:schema xmins b="http://schemas.microsoft.com/BizTalk/2003" xminstns="http://172.21.5.37:5555/mscn                                                                                                    |
| += accountid               | targetNamespace="http://172.21.5.37:5555/mscrmservices/2006/CrmServiceWsdl.aspx/account"xmlns.xx                                                                                                    |
|                            | xs:complexType name="BusinessEntity" abstract="true" />                                                                                                    |
|                            | - <x:complex name="account" type=""></x:complex>                                                                                                    |
|                            | - <xs:complexcontent mixed="false"></xs:complexcontent>                                                                                                    |
|                            | - xs:extension base="tns:BusinessEntity">                                                                                                    |
| address I_addresstypecode  | - <xs:sequence></xs:sequence>                                                                                                    |
| address I_city             | cxs:element minOccurs = 0 maxOccurs = 1 name account categorycode type = tns:Picklist />                                                                                                    |
| address I_country          | considerent microcurse U maxUccurse II name accounticassificationcode type this Picklist />                                                                                                    |
| address1_county            | cos element minocourse of maxocourse in name account upper inside "version" (                                                                                                    |
|                            | costelement minOccurs="0" maxOccurs="1" name="accountration of type="type="type=<br>type="type=""ty |
|                            | cos element minOccurs="0" maxOccurs="1" name="address1 address1 "voe="trus:Key" />                                                                                                    |
| 🕀 🖻 address1_latitude      | xs:element minOccurs="0" maxOccurs="1" name="address1 address1 addresstypecode" type="trs:Picklist" />                                                                                                    |
|                            | <pre>xs:element minOccurs="0" maxOccurs="1" name="address1_city" type="xs:string" /&gt;</pre>                                                                                                    |
| address1_line2             | xs:element minOccurs="0" maxOccurs="1" name="address1_country" type="xs:string" />                                                                                                    |
|                            |                                                                                                    |
|                            | <pre>xs:element minOccurs="0" maxOccurs="1" name="address1_fax" type="xs:string" /&gt;</pre>                                                                                                    |
| address1_name              | xs:element minOccurs="0" maxOccurs="1" name="address1_freighttermscode" type="tns:Picklist" />                                                                                                    |
| address1 postalcode        | <pre>xx:element minOccurs="0" maxOccurs="1" name="address1_latitude" type="tns:CrmHoat" /&gt;</pre>                                                                                                    |
| address1 postofficebox     | <pre>dx:element minOccurs="0" maxOccurs="1" name="address 1_line1" type="xs:string"/&gt;</pre>                                                                                                    |
| address1 primarycontactnam | considerent minocourse of maxOcourse 1 name = address i_ine2 type = xs:string />                                                                                                    |
| address1 shippingmethodcor | cs:selement minOccurs="0" maxOccurs="1" name="address1_intes" (pe= xs.sting // )                                                                                                    |
|                            | costelement minocourses "0" maxOcourses "1" names "address 1 name" type "resisting" (>                                                                                                    |
|                            | <pre>xs:element minOccurs="0" maxOccurs="1" name="address1 postalcode" type="xs:string" /&gt;</pre>                                                                                                    |
| address1_telephone?        | xs:element minOccurs="0" maxOccurs="1" name="address1_postofficebox" type="xs:string" />                                                                                                    |
| address1_telephone2        |                                                                                                    |
|                            | xs:element minOccurs="0" maxOccurs="1" name="address1_shippingmethodcode" type="tns:Picklist"                                                                                                    |
|                            | <pre>xs:element minOccurs="0" maxOccurs="1" name="address1_stateorprovince" type="xs:string" /&gt;</pre>                                                                                                    |
|                            | <pre>dx:element minOccurs="0" maxOccurs="1" name="address1_telephone1" type="xs:string" /&gt;</pre>                                                                                                    |
|                            | os element minocourse "0" maxocourse "1" name "address 1 telephone2 "ype= xx.string ">                                                                                                    |
|                            | costelement minOccurs="0" maxOccurs="1" name="address1_unszone" type="type="<br>type="type="type="type="type="type="type="type="type="type="type="type="type="type="type="type="type="type="type="type="type="type="type="type="type="type="type="type="type="type="type="type="type="type="type="type="type="type="type="t |
| address2_city              | <pre>xs:element minOccurs="0" maxOccurs="1" name="address] utcoffset" type="tns:CrmNumber" /&gt;</pre>                                                                                                    |
| S address2_country         | xs:element minOccurs="0" maxOccurs="1" name="address2 addressid" type="tns:Key" />                                                                                                    |
| address2_county            | xs:element minOccurs="0" maxOccurs="1" name="address2_addresstypecode" type="tns:Picklist" />                                                                                                    |
| address2_tax               | <pre>oxs:element minOccurs="0" maxOccurs="1" name="address2_city" type="xs:string" /&gt;</pre>                                                                                                    |
| address2_treignttermscode  | <pre>xs:element minOccurs="0" maxOccurs="1" name="address2_country" type="xs:string" /&gt;</pre>                                                                                                    |
| time address2_latitude     | <pre>dx:element minOccurs="0" maxOccurs="1" name="address2_county" type="xs:string" /&gt;</pre>                                                                                                    |
| address2_line I            | considerent microcurse 0 maxOccurse 1 name address2_rat type=xs.stmg />                                                                                                    |
| address2_ine2              | costelement minocourse "0" maxocourse "1" name "address2 latitude" type "the "type "the "type "type"                                                                                                    |
| address2_line3             | cos:element minOccurs="0" maxOccurs="1" name="address2 line1" type="xs:string" />                                                                                                    |
| H. address2_longitude      | <pre>xs:element minOccurs="0" maxOccurs="1" name="address2 line2" type="xs:string" /&gt;</pre>                                                                                                    |
| address2_name              | <xs:element maxoccurs="1" minoccurs="0" name="address2_line3" type="xs:string"></xs:element>                                                                                                    |
| address2_postalcode        | os:element minOccurs="0" maxOccurs="1" name="address2_longitude" type="tns:CrmFloat" />                                                                                                    |
|                            | <pre>xs:element minOccurs="0" maxOccurs="1" name="address2_name" type="xs:string" /&gt;</pre>                                                                                                    |
|                            | cxs:element minOccurs="0" maxOccurs="1" name="address2_postalcode" type="xs:string" /><br>constitution of the string of the string of the stri    |
|                            | considerent minOccurse U maxOccurse I name address2_postorricebox type= xs:stmg />                                                                                                    |
|                            | costelement minOccurs="0" maxOccurs="1" name="address2_bininomethodcode" type="tas:Picklist"                                                                                                    |
| address2_telephone1        | <pre>xs:element minOccurs="0" maxOccurs="1" name="address2_stateorprovince" type="trist" /&gt;</pre>                                                                                                    |
|                            | <pre>xs:element minOccurs="0" maxOccurs="1" name="address2 telephone1" type="xs:string" /&gt;</pre>                                                                                                    |
|                            | <pre>xs:element minOccurs="0" maxOccurs="1" name="address2_telephone2" type="xs:string" /&gt;</pre>                                                                                                    |
| address2_upszone           | <pre>xs:element minOccurs="0" maxOccurs="1" name="address2_telephone3" type="xs:string" /&gt;</pre>                                                                                                    |
| i address2_utcoffset       | <pre>xs:element minOccurs="0" maxOccurs="1" name="address2_upszone" type="xs:string" /&gt;</pre>                                                                                                    |
|                            | <pre>cxs:element minOccurs="0" maxOccurs="1" name="address2_utcoffset" type="tns:CrmNumber" /&gt;</pre>                                                                                                    |
| 🗄 📄 aging30_base 🔤 🔤       |                                                                                                    |
|                            |                                                                                                    |

Sample schema for an entity collection (AccountList):

| // mscmService_l_accountList.xsd X mscmService_l_account.xsd |                                                                                                    |             |  |  |  |  |  |
|--------------------------------------------------------------|----------------------------------------------------------------------------------------------------|-------------|--|--|--|--|--|
| Toolbox                                                      | Contents<br>Control<br>Control<br>Co | <pre></pre> |  |  |  |  |  |

Sample schema for an XRM function (CreateOptionSet)

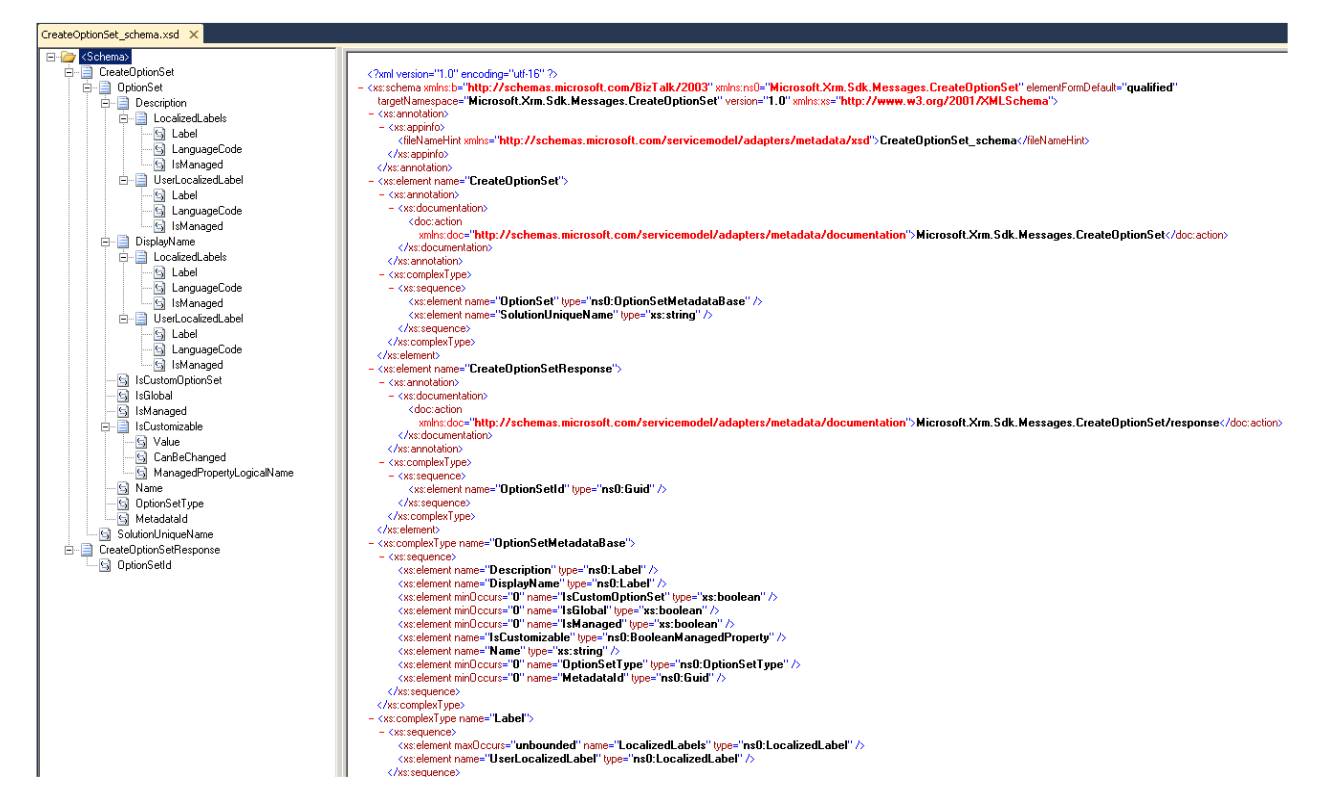

Sample schema for a CRM function (ConvertQuoteToSalesOrder)

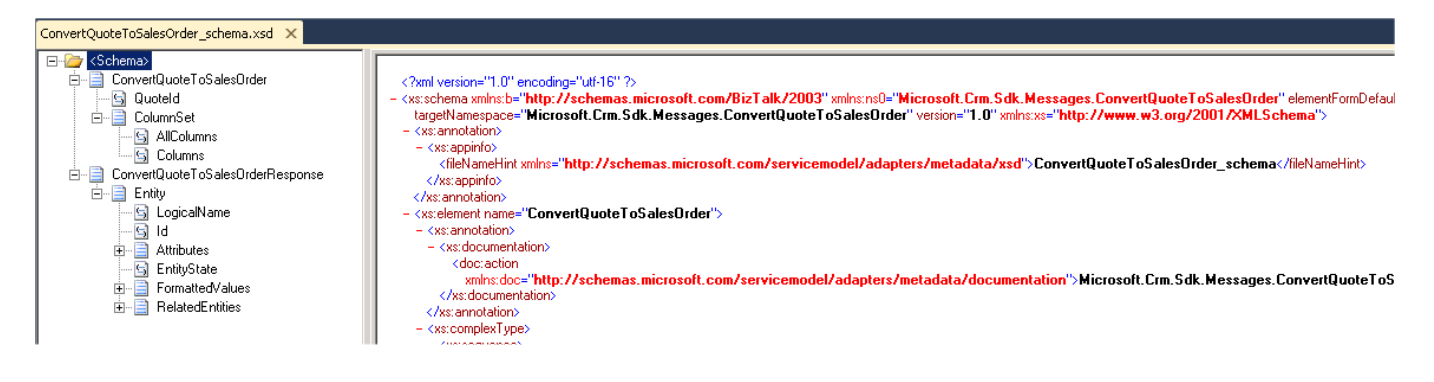

### MS-CRM Adapter for Microsoft<sup>®</sup> BizTalk<sup>®</sup>

Configuring send ports for the adapter (Runtime)

- 1. When creating the schema in the designtime, an XML file is created and added to your project. Start the **BizTalk Server Administration Console** und navigate to your application, e.g. **"MSCRM\_Adapter\_Sample".**
- 2. Right-click on Send Ports, select Import and click Bindings...

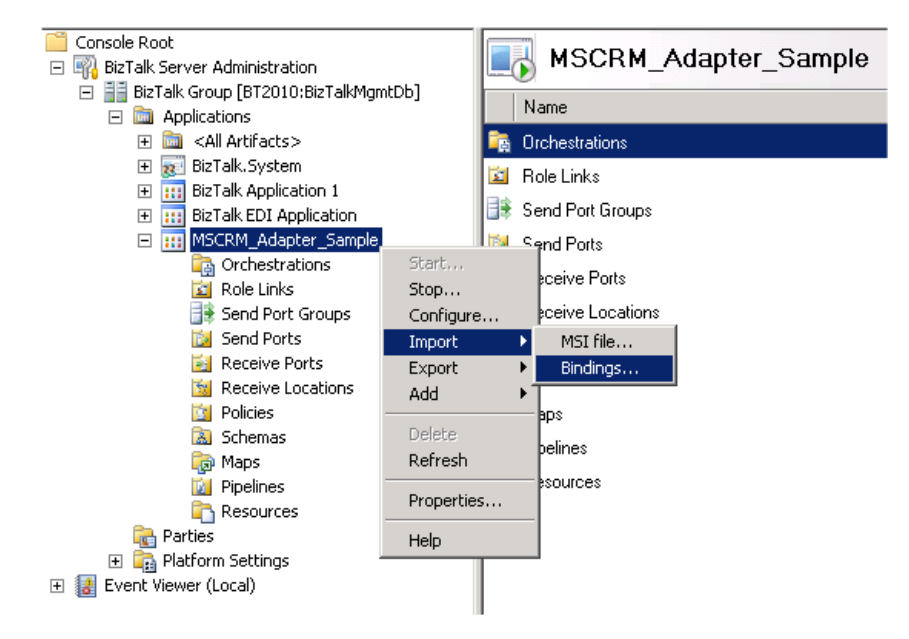

3. A file selection window appears

## Rödl & Partner

## MS-CRM Adapter for Microsoft<sup>®</sup> BizTalk<sup>®</sup>

| 🌇 Import Bindings                                                                              | ×                                                                                                    |
|------------------------------------------------------------------------------------------------|----------------------------------------------------------------------------------------------------|
| GOV 🕨 - Projects - Roedl MSCRM Adapter - Roedl MSCRM A                                         | idapter 🔹 🔹 😴 Search Roedl MSCRM Adapter 😥                                                                 |
| Organize 🔻 New folder                                                                          | !≡ ▼ 🔳 🔞                                                                                                   |
| My Documents  Integration Services Script Component  Integration Services Script Task          | Documents library<br>Roedl MSCRM Adapter                                                                   |
| SQL Server Management Studio<br>Visual Studio 2005<br>Visual Studio 2008<br>Visual Studio 2010 | Name *         Date modified           bin         11.03.2011 15:57           obj         11.03.2011 10:39 |
| Backup Files Code Snippets Projects BizTalk Server Project1                                    | Propercies 11.03.2011 10:39 WcfSendPort_XrmAdapterBinding_Custom.bindinginfo.xml 11.03.2011 15:57          |
| BizTalk Server Project2     Boedl MSCRM Adapter     Goedl MSCRM Adapter                        |                                                                                                    |
| bin<br>bij<br>Properties                                                                       |                                                                                                    |
| VSMacros80                                                                                     |                                                                                                    |
| Templates                                                                                      | •                                                                                                    |
| File <u>n</u> ame: WcfSendPort_XrmAdapterBindin                                                | g_Custom.bindinginfo.xml   BizTalk bindings files (*.xml)  Qpen Cancel                                     |

Navigate to your VS Solution and select the appropriated XML file for the binding configuration. Confirm the import and the send receive port will be created automatically.

4. You must enter your credentials again, usually only the password, and the send port to Microsoft Dynamics CRM 2013/ 2015 is almost fully configured.

## MS-CRM Adapter for Microsoft<sup>®</sup> BizTalk<sup>®</sup>

| 🚺 Send Port           | S             |                |                       |                            |                       |                |                     |
|-----------------------|---------------|----------------|-----------------------|----------------------------|-----------------------|----------------|---------------------|
| Name                  | St            | atus           | UF                    | 1                          | Transport Type        | Handle         | er                  |
| 📴 Send Account        | 🚺 Sta         | arted          | C:\                   | BizTalk\FileDrop\CRM       | FILE                  | BizTall        | kServer.            |
| 脖 WcfSendPort_XrmA    | dapter 🚺 Sta  | arted          | xm                    | ://vpccrm2011dev1:55       | WCF-Custom            | BizTall        | kServer             |
| 📴 CreateAccount       | 🚺 Sta         | arted          | C:V                   | BizTalk\FileDrop\Creat     | FILE                  | BizTall        | kServer.            |
| 📴 UndataAaaaunt       | n cr.         | whod           |                       | DiaT all A EilaD con Modat | CII C                 | DISTIS         | <sup>LC</sup> erver |
| 📴 D WcfSendPoi        | rt_XrmAdapter | Binding_Multip | le_Custom -           | Send Port Properties       | _                     | ×              |                     |
| 📴 R 🛛 General         |               | General        |                       |                            |                       |                | erver               |
| 📴 sı 🛛 Transport Adv. | anced Options |                |                       |                            |                       |                | erver               |
| 📑 si 🛛 Backup Transi  | port          | Name:          | JW                    | cfSendPort_XrmAdapterBi    | nding_Multiple_Custor | m              | erver               |
| 📑 sı 🛛 İnbound Maps   |               | Port type:     | Sta                   | itic Solicit-Response      |                       |                | erver.              |
| Outbound Map          | 08            | Transpor       | :t                    |                            |                       |                |                     |
| Filters               |               | Select a       | transport type        | and transport address belo | W.                    |                |                     |
| Certificate           |               |                |                       |                            |                       |                |                     |
| Tracking              |               | Type:          |                       | WCF-Custom                 | <b>•</b> (            | Configure      |                     |
|                       |               | URI:           |                       | xrm://vpccrm2011           | dev1:5555/Roedl2?a    | uth=0&License( |                     |
|                       |               | Sondha         | ndlor                 | DieTelliCenneder           | Easting -             |                |                     |
|                       |               | Senuna         | nulei.                | Bizi aikServerApp          | lication 💽            |                |                     |
|                       |               | WCF-C          | ustom Trans           | port Properties            |                       | <u> </u>       |                     |
|                       |               | SGene          | ral Binding           | Behavior Credentials       | dessages   Import/Ex  | port           |                     |
|                       |               |                | er name creder        | ntials                     |                       | []             |                     |
|                       |               |                | <u>D</u> o not use Si | ngle Sign-On               |                       |                |                     |
|                       |               |                |                       | <br>domain\username        |                       |                |                     |
|                       |               |                | <u>o</u> ser name.    |                            |                       | 1              |                     |
|                       |               |                | Password:             | •••••                      |                       |                |                     |

5. Enter the following XML string into the text field in the section SOAP Action Header:

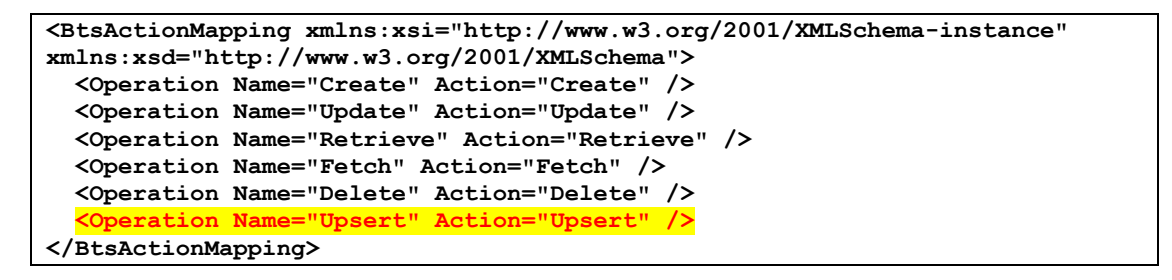

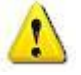

#### Attention:

The Upsert statement is a new functionality for much faster development!

## Rödl & Partner

| WCF-Custom Transport Properties                                                                                                    |  |  |  |  |  |  |  |
|----------------------------------------------------------------------------------------------------|--|--|--|--|--|--|--|
| General Binding Behavior Credentials Messages Import/Export                                                                                                    |  |  |  |  |  |  |  |
| Endpoint Address                                                                                                    |  |  |  |  |  |  |  |
| Address (URI):                                                                                                    |  |  |  |  |  |  |  |
| xrm://vpccrm2011dev1:5555/Roedl2?auth=0&LicenseCode='116018415415                                                                                                    |  |  |  |  |  |  |  |
| Example:<br>• xrm://host[:port]/path                                                                                                    |  |  |  |  |  |  |  |
| Endpoint Identity                                                                                                    |  |  |  |  |  |  |  |
| Optional: the expected service identity.                                                                                                    |  |  |  |  |  |  |  |
|                                                                                                    |  |  |  |  |  |  |  |
| <u>E</u> dit                                                                                                    |  |  |  |  |  |  |  |
|                                                                                                    |  |  |  |  |  |  |  |
|                                                                                                    |  |  |  |  |  |  |  |
| SUAP Action neader                                                                                                    |  |  |  |  |  |  |  |
| Action:     Action:     Acti |  |  |  |  |  |  |  |
|                                                                                                    |  |  |  |  |  |  |  |
| Single action example:<br>• http://www.notthwindtraders.com/Service/Operation<br>Action mapping example (using BTS.Operation property):<br><btsactionmapping><br/><operation action="Action1" name="Operation1"></operation><br/><operation action="ActionN" name="OperationN"></operation><br/></btsactionmapping>                                                                                                    |  |  |  |  |  |  |  |
|                                                                                                    |  |  |  |  |  |  |  |
|                                                                                                    |  |  |  |  |  |  |  |
| OK Cancel Apply Help                                                                                                    |  |  |  |  |  |  |  |

| WCF-Custom Transport Properties                               |                                                              |             |              |                   |  |  |  |  |
|---------------------------------------------------------------|--------------------------------------------------------------|-------------|--------------|-------------------|--|--|--|--|
| Convert Binding Behavior Contesticts Messager Linear Messager |                                                              |             |              |                   |  |  |  |  |
|                                                               | Ceneral Diricing Benavior Credentials Messages Import/Export |             |              |                   |  |  |  |  |
| Select binding type a                                         | and click tree nodes                                         | o edit bind | ling configu | uration.          |  |  |  |  |
|                                                               |                                                              |             |              |                   |  |  |  |  |
| Binding Tupe:                                                 | Rinding Tupe: Um Pinding                                     |             |              |                   |  |  |  |  |
| binding <u>T</u> ype: Tim                                     | Unitality                                                    |             |              |                   |  |  |  |  |
| <u>R</u> estore Defaults                                      |                                                              |             |              |                   |  |  |  |  |
| Binding:                                                      | <u>C</u> onfigurat                                           | ion:        |              |                   |  |  |  |  |
| 📴 XrmAdapterBind                                              | lingElem 🖂 (Key)                                             |             |              |                   |  |  |  |  |
|                                                               | (name)                                                       |             | XrmAdapt     | erBinding         |  |  |  |  |
|                                                               | 🖃 Stand                                                      | ardBindin   | gElemen      | t                 |  |  |  |  |
|                                                               | closeTi                                                      | meout       | 00:01:00     |                   |  |  |  |  |
|                                                               | openTi                                                       | neout       | 00:01:00     |                   |  |  |  |  |
|                                                               | receive                                                      | Timeout     | 00:10:00     |                   |  |  |  |  |
|                                                               | sendTir                                                      | neout       | 00:01:00     |                   |  |  |  |  |
|                                                               | 🗆 XrmAd                                                      | apterBin    | dingElem     | ent               |  |  |  |  |
|                                                               | License                                                      | Code        | 17043982     | 237321991         |  |  |  |  |
|                                                               | License                                                      | Name        | RoedICor     | isulting AG       |  |  |  |  |
|                                                               | targetN                                                      | amespace    | http://Ro    | edl.BizTalk.Schem |  |  |  |  |
|                                                               |                                                              |             |              |                   |  |  |  |  |
|                                                               |                                                              |             |              |                   |  |  |  |  |
|                                                               |                                                              |             |              |                   |  |  |  |  |
|                                                               |                                                              |             |              |                   |  |  |  |  |
|                                                               |                                                              |             |              |                   |  |  |  |  |
|                                                               |                                                              |             |              |                   |  |  |  |  |
|                                                               | License                                                      | Name        |              |                   |  |  |  |  |
|                                                               | (XrmAdapterBindingElement.LicenseName)                       |             |              |                   |  |  |  |  |
| •                                                             |                                                              |             |              | rvalue= system    |  |  |  |  |
| Same producer and an                                          |                                                              |             |              |                   |  |  |  |  |
| Bight-click en                                                | abled                                                        |             |              |                   |  |  |  |  |
|                                                               |                                                              |             |              |                   |  |  |  |  |
| OK                                                            | Cancel                                                       | A           | pply         | Help              |  |  |  |  |
|                                                               |                                                              |             |              |                   |  |  |  |  |

## MS-CRM Adapter for Microsoft<sup>®</sup> BizTalk<sup>®</sup>

- 6. Enter the License Name you've received upon your purchase.
- 7. Enter the License Code you've received upon your purchase.
- 8. You should take the default value for "Target Namespace", because your schemas are already generated with this namespace.

| WCF-Custom Transport Properties                                      | x |  |  |  |  |  |
|----------------------------------------------------------------------|---|--|--|--|--|--|
| General Binding Behavior Credentials Messages Import/Export          |   |  |  |  |  |  |
| User name credentials                                                |   |  |  |  |  |  |
| Do not use Single Sign-On                                            |   |  |  |  |  |  |
| User name:  logisma-de\heinz                                         |   |  |  |  |  |  |
| Password:                                                            |   |  |  |  |  |  |
| C Use <u>S</u> ingle Sign-On                                         |   |  |  |  |  |  |
| A_ffiliate application:                                              |   |  |  |  |  |  |
| Proxy settings                                                       | 4 |  |  |  |  |  |
| For use with http bindings or http/https transport binding elements. |   |  |  |  |  |  |
| Address                                                              |   |  |  |  |  |  |
| Example: http://host[:port][/path]                                   |   |  |  |  |  |  |
|                                                                      |   |  |  |  |  |  |
| User name:                                                           |   |  |  |  |  |  |
| Pass <u>w</u> ord:                                                   |   |  |  |  |  |  |
| <u> </u>                                                             | 1 |  |  |  |  |  |
|                                                                      |   |  |  |  |  |  |
|                                                                      |   |  |  |  |  |  |
|                                                                      |   |  |  |  |  |  |
|                                                                      |   |  |  |  |  |  |
|                                                                      |   |  |  |  |  |  |
|                                                                      |   |  |  |  |  |  |
|                                                                      |   |  |  |  |  |  |
| UK Cancel <u>Apply</u> <u>H</u> elp                                  |   |  |  |  |  |  |

- 9. Enter user name and password on the "Credentials" tab. Depending on the CRM system it could be a domain account or a Windows Live ID account. If you are using a proxy, enter the data into the fields *Address*, *User name* and *Password*.
- 10. No modifications needed on the tabs "Messages" und "Import/Export".
- 11. Now the send port is ready for use.

#### Example: Call a CRM entity and process the response

In this example, an account record will be created and the response will be saved in an XML file.

Unlike the original Microsoft Dynamics CRM 2013/ 2015 WCF service, the adapter always works with entity objects (schemas). For both request and response.

This reduces the effort of the needed schemas and the user does not have to choose which attributes for the several entities are needed.

#### **Prerequisites (Runtime)**

Before starting the implementation of the example, some preparations have to be made:

Create the following folder structure on the BizTalk Server:

- c:\
- BizTalk
  - □ Filedrop
    - - Request
      - □ Response
- We will need the following informations of the CRM system:
  - o URL
  - $\circ~\mbox{Login}$  credentials
  - o Proxy, if necessary

#### Step 1: Creating the receive port "Account"

- 1. Open the *BizTalk Server Administration Console*
- 2. Right-click on Receive Ports, select New and click One-way Receive Port....

| RizTalk Server Administration Consol                  | e                                                      |
|-------------------------------------------------------|--------------------------------------------------------|
| File Action View Help                                 |                                                        |
| 🗢 🔿 🙎 🛛                                               |                                                        |
| Console Root                                          | Receive Ports                                          |
| BizTalk Group [WIN-H3772QKHPW     D      Applications | Name                                                   |
|                                                       |                                                        |
| Receive Local New                                     | One-way Receive Port     Request Response Receive Port |
| Maps Help                                             |                                                        |

3. Enter **CreateAccount** in the *Name* field and click

| Note: The Account - Receive       | Port Properties X                                                                                                    |  |  |  |  |  |
|-----------------------------------|----------------------------------------------------------------------------------------------------|--|--|--|--|--|
| General                           | General                                                                                                    |  |  |  |  |  |
| Receive Locations<br>Inbound Maps | A Receive Port is a container for Receive Locations and contains information regarding<br>the method of authentication, transformations, and tracking information. |  |  |  |  |  |
| Hacking                           | Name: CreateAccount                                                                                                    |  |  |  |  |  |
|                                   | Port type: One-Way                                                                                                    |  |  |  |  |  |
|                                   | Specify how messages are handled when using authentication:     No authentication                                                                                  |  |  |  |  |  |
|                                   | <u>D</u> rop messages if authentication fails <u>K</u> eep messages if authentication fails                                                                        |  |  |  |  |  |
|                                   | Enable routing for failed messages                                                                                                    |  |  |  |  |  |
|                                   | Desgription:                                                                                                    |  |  |  |  |  |
| <u>H</u> elp                      | OK Cancel Apply                                                                                                    |  |  |  |  |  |

4. Right-click on the created receive port, select New and click Receive Location ... .

5. In the following window select File in the field Transport Type.

| eneral | General                   |                                                 |
|--------|---------------------------|-------------------------------------------------|
| hedule | Name:                     | CreateAccount                                   |
|        | Receive port:             | CreateAccount                                   |
|        | Transport                 |                                                 |
|        | Select a transport ty     | pe and transport address below.                 |
|        |                           |                                                 |
|        | Typ <u>e</u> :            | FILE <u>Co</u> nfigure                          |
|        | <u>U</u> RI:              | C:\BizTalk\FileDrop\CreateAccount\Request\*.xml |
|        | Receive han <u>d</u> ler: | BizTalkServerApplication                        |
|        |                           |                                                 |
|        | <u>B</u> eceive pipeline: | XMLReceive [Microsoft.BizTalk.DefaultPip        |
|        | Make this the prin        | nary location                                   |
|        |                           |                                                 |
|        |                           |                                                 |
|        | Description:              |                                                 |
|        |                           | -                                               |
|        |                           |                                                 |

- 6. Select your BizTalk application instance in the field *Receive handler*. If you didn't install a BizTalk Cluster, you can only choose the main instance.
- 7. Select XMLReceive in the field Receive pipeline.
- 8. Click Configure...

| FILE Transport Properties               |                          | ×      |  |  |  |  |  |
|-----------------------------------------|--------------------------|--------|--|--|--|--|--|
| General Authentication Batching         |                          |        |  |  |  |  |  |
| Receive folder:                         |                          |        |  |  |  |  |  |
| C:\BizTalk\FileDrop\CreateAccount\Requi | estV E                   | Browse |  |  |  |  |  |
| <u>F</u> ile mask: *.xml                |                          |        |  |  |  |  |  |
| Public address:                         |                          |        |  |  |  |  |  |
|                                         |                          |        |  |  |  |  |  |
| Network Failure                         |                          |        |  |  |  |  |  |
| Retry <u>c</u> ount:                    | 5                        |        |  |  |  |  |  |
| Retry interval (min):                   | 5                        |        |  |  |  |  |  |
|                                         | Ad <u>v</u> anced settin | gs     |  |  |  |  |  |
|                                         |                          |        |  |  |  |  |  |
|                                         |                          |        |  |  |  |  |  |
|                                         |                          |        |  |  |  |  |  |
| OK Cancel                               | Apply                    | Help   |  |  |  |  |  |

- 9. Enter the folder "C:\BizTalk\FileDrop\CreateAccount\Request\" in the field *Receive Folder.* In the other fields, leave the default values.
- 10. Click OK
- 11. On the window **Receive Location Properties** click

#### Step 2: Creating the send port "Account"

- 1. In the *BizTalk Server Administration Console* right-click on *Send Ports*, select *New* and click *Static Oneway Send Port...*.
- 2. In the field *Name* enter **CreateAccount**.

| 🛃 CreateAccount - Send Port Pro                | operties              | ×                                                |
|------------------------------------------------|-----------------------|--------------------------------------------------|
| General                                        | General               |                                                  |
| Transport Advanced Options<br>Backup Transport | <u>N</u> ame:         | CreateAccount                                    |
| Outbound Maps                                  | Port type:            | Static One-Way                                   |
| Filters                                        | Transport             |                                                  |
| Certificate                                    | Select a transport    | type and transport address below.                |
| Tracking                                       | <u>I</u> ype:         | FILE Configure                                   |
|                                                | <u>U</u> RI:          | C:\BizTalk\FileDrop\CreateAccount\Response\%Mess |
|                                                | Sen <u>d</u> handler: | BizT alkServerApplication                        |
|                                                | Send pipeline:        | XMLTransmit [Microsoft.BizTalk.DefaultPip]       |
| <u>H</u> elp                                   |                       | OK Cancel Apply                                  |

- 3. Select File in the field Transport Type.
- 4. Click Configure...

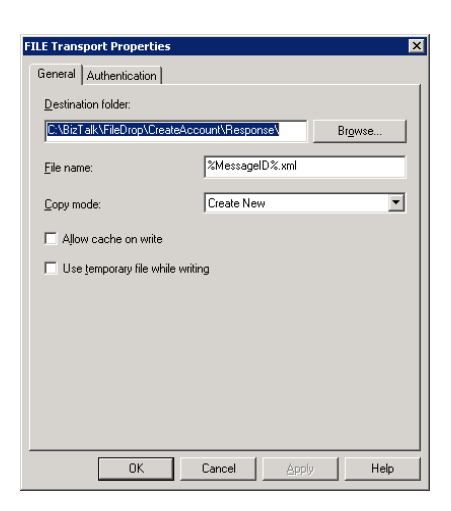

- 5. Enter the folder "C:\BizTalk\FileDrop\CreateAccount\Response\" in the field **Destination Folder.** In the other fields, leave the default values.
- 6. Click
- 7. Select XMLTransmit in the field Send Pipeline.
- 8. Click OK

#### Step 3: Creating the schema for "Account"

- 1. Open Microsoft Visual Studio .NET
- 2. Create a new BizTalk project named RoedI MSCRM Adapter

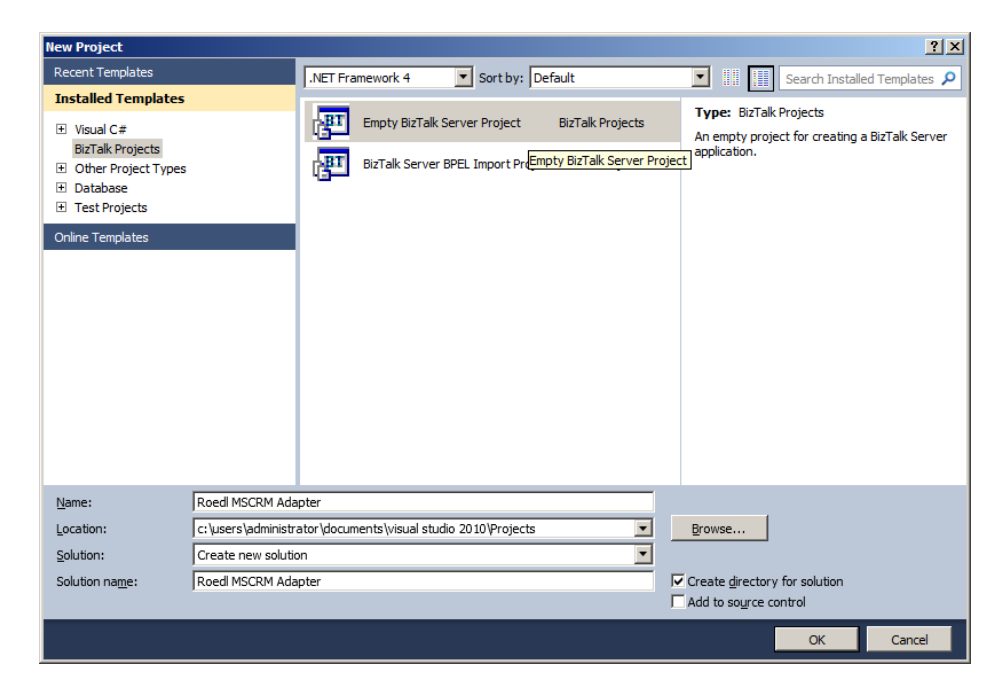

3. In the Solution Explorer right-click on your BizTalk project, select Add and click Add Generated Items...

|                                                   | Solution Explorer              | I MSCRM Adapter<br>COM Adapter<br>Build<br>Rebuild<br>Deploy<br>Clean | ▼ Ҭ ×                           |                         |
|---------------------------------------------------|--------------------------------|-----------------------------------------------------------------------|---------------------------------|-------------------------|
| New Item         Existing Item         New Folder | Ctrl+Shift+A<br>Shift+Alt+A    | Add<br>Add Refer<br>Add Servic                                        | ence<br>e Reference             | •                       |
| Add Generated Items                               |                                | Set as Sta<br>Debug                                                   | Diagram<br>rtUp Project         | •                       |
|                                                   | Roedl MSCRM Ac                 | Cut<br>Paste<br>Remove<br>Rename                                      | on to source control            | Ctrl+X<br>Ctrl+V<br>Del |
|                                                   | Project File<br>Project Folder | Unload Pro<br>Open Fold<br>Properties                                 | nject<br>er in Windows Explorer | Alt+Enter               |

- 4. Proceed as described in the section <u>Working with the adapter in Visual Studio 2010 (Designtime)</u> and create the schema for the entity Account and the function Fetch (Misc).
- 5. R&P MS CRM WCF Adapter for MS BizTalk will create three files.
- 6. In the file "entity\_Account.xsd" is one schema for the account (Account) and one schema for the account collection (AccountList). In the file "crm\_Fetch.xsd" is the schema for the Fetch message in the file "crm\_Fetch.xsd". And an XML file containing the binding configuration for the send port.

#### **Step 4: Creating the Orchestration**

- 1. Create a new Orchestration named "CreateAccount".
- 2. In the Orchestration Designer you will need three logical ports (in the Port Surface).
  - A One way Receive Port "rpCreateAccount".
  - A One Way Send Port "spCreateAccount".
  - A Request-Response Port "MSCRM\_WCF".
- 3. Right-click on the left Port Surface and choose New Configured Port....

 $\underline{N}ext >$ 

| BizTall<br>Poi | k Orch<br>rt Sui                     | rface 《  |   |  |
|----------------|--------------------------------------|----------|---|--|
|                |                                      | New Port |   |  |
|                | New Configured Port<br>New Role Link |          |   |  |
|                |                                      |          |   |  |
| Paste C        |                                      |          |   |  |
|                | Properties Window                    |          |   |  |
|                |                                      | Zoom     | • |  |

4. In the appearing wizard, click

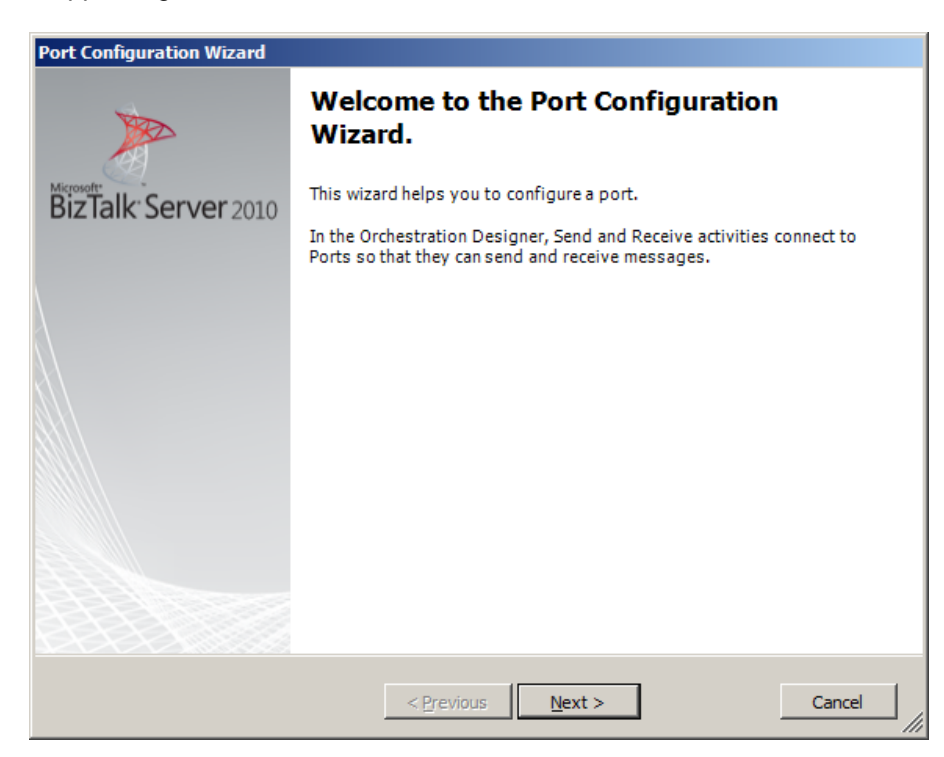

5. Type in **rpAccount** in the field **Name** and click

| Port Configuration Wizard                       |  |
|-------------------------------------------------|--|
| Port Properties                                 |  |
| Enter the required properties for the new port. |  |
|                                                 |  |
| N <u>a</u> me:                                  |  |
| rpAccount .                                     |  |
|                                                 |  |
|                                                 |  |
|                                                 |  |
|                                                 |  |
|                                                 |  |
|                                                 |  |
|                                                 |  |
|                                                 |  |
|                                                 |  |
|                                                 |  |
|                                                 |  |
|                                                 |  |
| < Previous Next > Cancel                        |  |
|                                                 |  |

6. Enter **rpAccount\_Type** in the field **Port Type Name**. Leave all other settings as they are. Click

| Port Configuration Wizard                                                                                                    |
|----------------------------------------------------------------------------------------------------|
| Select a Port Type<br>A Port Type defines the set of operations that are permitted on the port.                                                                                                    |
| Select the port type to be used for this port:<br>© Greate a new Port Type<br>Use an existing Port Type<br>Port Type Name:<br>[pAccount_Type]<br>Communication Pattern:<br>© One-Way<br>© Request-Response<br>Access Restrictions:<br>© Private - limited to the containing module<br>© Integrnal - limited to this project<br>© Public - no limit |
| < <u>P</u> revious <u>N</u> ext > Cancel                                                                                                    |

## MS-CRM Adapter for Microsoft<sup>®</sup> BizTalk<sup>®</sup>

7. On the next form no changes are needed. Click

| Port Configuration Wizard                       |        |
|-------------------------------------------------|--------|
| Port Binding                                    |        |
| Select an appropriate binding for the new port. |        |
|                                                 |        |
| Port direction of communication:                |        |
| I'll always be receiving messages on this port. |        |
| Port binding:                                   |        |
| Specify later                                   |        |
|                                                 |        |
|                                                 |        |
|                                                 |        |
|                                                 |        |
|                                                 |        |
|                                                 |        |
|                                                 |        |
|                                                 |        |
|                                                 |        |
|                                                 |        |
| < Previous Next >                               | Cancel |
|                                                 |        |

8. Click Finish the wizard.

| Port Configuration Wizard         |                                                                                                    |   |
|-----------------------------------|----------------------------------------------------------------------------------------------------|---|
| Completing the Port W             | lizard                                                                                                    |   |
| You have successfully con         | mpleted creating a new Port.                                                                                                    |   |
| Microsoft<br>BizTalk: Server 2010 | You specified the following configuration:<br>Port Name: rpAccount<br>Communication: This port will be used to receive messages only.<br>The binding for this port will be specified through BizTalk Administration<br>Console or by script. | 4 |
|                                   |                                                                                                    | ¥ |
|                                   | <pre></pre>                                                                                                    |   |

9. Your orchestration may look like this:

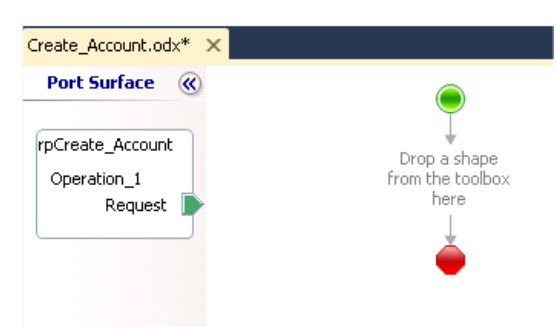

- 10. Repeat these steps for the send port.
- 11. While configuring the send port you have to select **I'll always be sending messages on this port** in the field *Port direction of communication.* All other information remains the same.
- 12. For the port **MSCRM\_WCF** you have to create a port with multiple so-called operations, namely: Create, Update, Delete, Retrieve, Fetch and Execute.
- 13. Now your orchestration should look like this:

| Create_Account.odx* ×  |                          | -                                       |
|------------------------|--------------------------|-----------------------------------------|
| Port Surface 《         | ۲                        | Port Surface                            |
| rpCreate_Account       | Drop a shape             | MSCRM_WCF                               |
| Operation_1<br>Request | from the toolbox<br>here | Create<br>Request                       |
|                        | 4                        | Response                                |
|                        | •                        | Delete                                  |
|                        |                          | Request                                 |
|                        |                          | Response                                |
|                        |                          | Execute                                 |
|                        |                          | Request                                 |
|                        |                          | Response                                |
| spCreateAccount        |                          | Fetch                                   |
| Request                |                          | 🔰 Request                               |
| hannan                 |                          | Response                                |
|                        |                          | Retrieve                                |
|                        |                          | Request                                 |
|                        |                          | 有 Response                              |
|                        |                          | Update                                  |
|                        |                          | Request                                 |
|                        |                          | Response                                |
|                        |                          | 100000000000000000000000000000000000000 |

14. Select the operation Request of the Create method. In the property section, select the account schema.

| Request                                         |                                                    |
|-------------------------------------------------|----------------------------------------------------|
|                                                 |                                                    |
| Request                                         |                                                    |
| Response                                        |                                                    |
| Execute                                         |                                                    |
| Request                                         |                                                    |
| Response                                        |                                                    |
| 📄 🖳 Fetch                                       |                                                    |
| Request                                         |                                                    |
| Response                                        |                                                    |
| 🖻 🔣 Retrieve                                    |                                                    |
| Request                                         |                                                    |
| Response                                        |                                                    |
| 🖾 🖾 Update                                      |                                                    |
| Request                                         |                                                    |
| Response                                        |                                                    |
| Multi-part Message Types                        |                                                    |
| Correlation Types                               |                                                    |
|                                                 |                                                    |
| Crchestration View 🔍 Solution Explorer 🗌 🦓 Team | n Explorer                                         |
| Properties                                      | <del>▼</del> ╄ ×                                   |
| Request Operation Message                       | -                                                  |
|                                                 |                                                    |
| Message Direction                               | Request                                            |
| Message Type                                    | Roedl_MSCRM_Adapter.WCF_CRM_account_schema.account |
| Name                                            | Request                                            |
| Object Type                                     | Operation Message                                  |

15. Repeat this for all methods and enter the following schemas:

| Methode  | Request             | Response    |
|----------|---------------------|-------------|
| Insert   | Account             | Account     |
| Update   | Account             | Account     |
| Delete   | Account             | Account     |
| Retrieve | Account             | Account     |
| Fetch    | Fetch               | AccountList |
| Upsert   | accountCustomAction | Account     |

- 16. Now the port is ready to send the messages to MS CRM.
- 17. Now you need the send and receive shapes in the orchestration. Choose the appropriated shapes from the toolbox and drag them into the orchestration.

## Rödl & Partner

## MS-CRM Adapter for Microsoft<sup>®</sup> BizTalk<sup>®</sup>

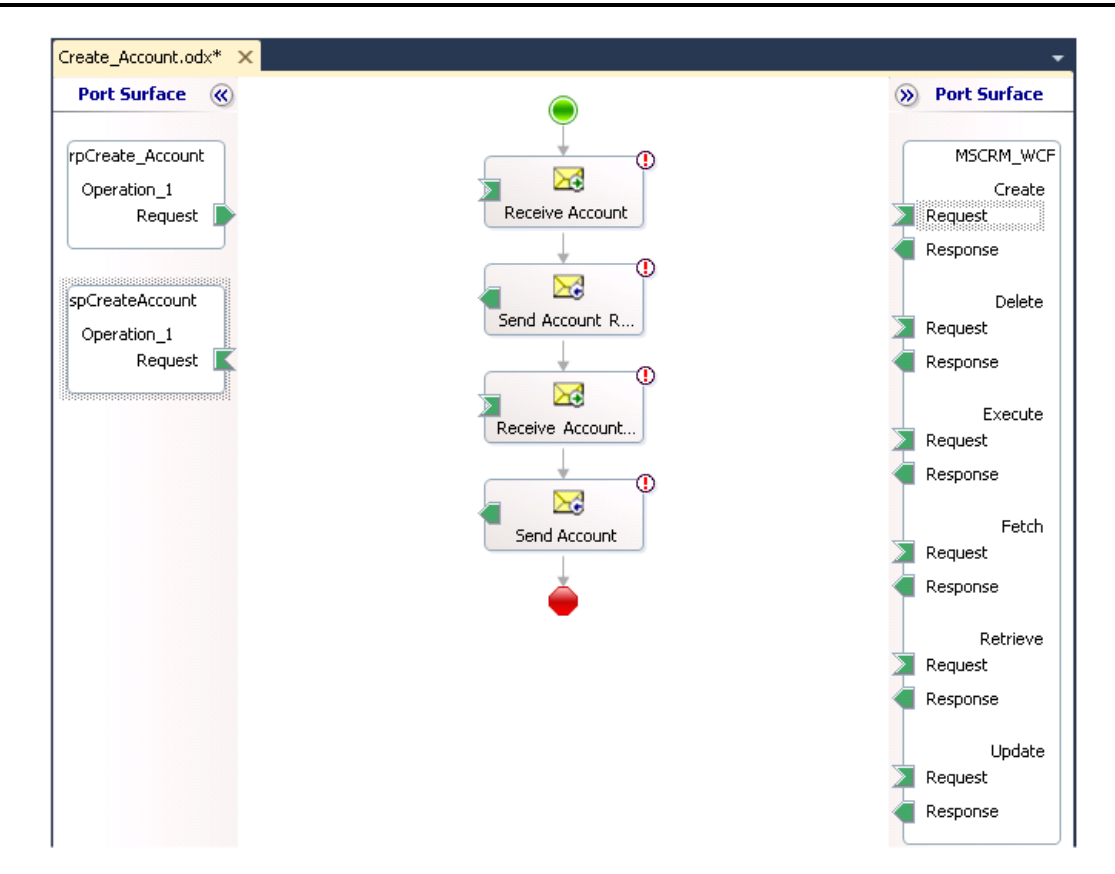

18. Now the message for the orchestration will be created.

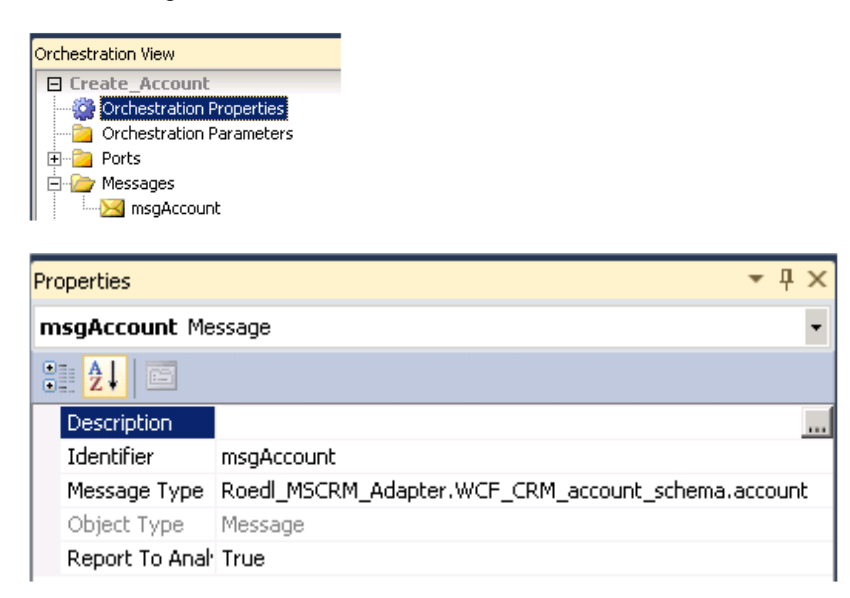

19. Assign the message to the send and receive shapes and connect them with the logical ports. After that, your orchestration should look like this:

## MS-CRM Adapter for Microsoft® BizTalk®

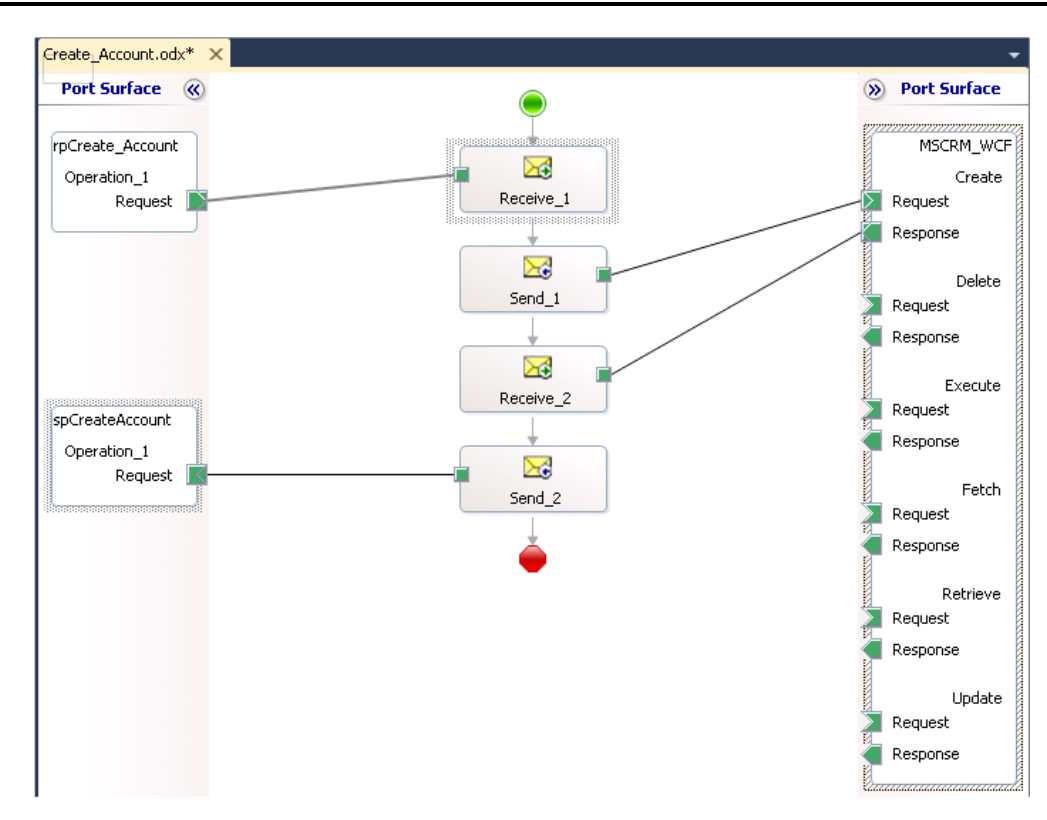

20. The orchestration is now ready to be deployed.

| Solution Explorer              |  |                  |    |  |
|--------------------------------|--|------------------|----|--|
|                                |  |                  |    |  |
|                                |  |                  |    |  |
| Solution 'Roed! MSCRM Adapter' |  |                  |    |  |
|                                |  | Build Solution   | F6 |  |
|                                |  |                  |    |  |
| + Properties                   |  | Pebuild Solution |    |  |
|                                |  | Rebuild Solution |    |  |
| H References                   |  |                  |    |  |
|                                |  | Deploy Solution  |    |  |
| BizTalk Orchestration.od       |  |                  |    |  |
| 🗖 maarmCarvica, 1 aaroun       |  | Clean Solution   |    |  |
|                                |  |                  |    |  |

#### Step 5: Set up the orchestration in the BizTalk Server Administration Console

1. After successful deployment, the BizTalk Server Administration Console should look like this:

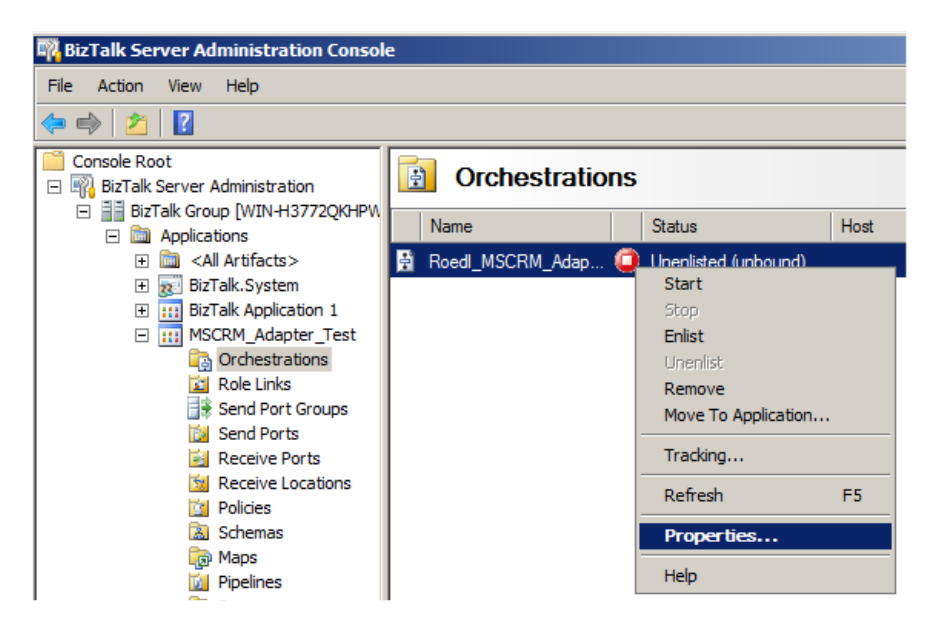

- 2. Expand the application node **MSCRM\_Adapter\_Test** and click Orchestrations.
- 3. Right-click on the orchestration Create\_Account and select Properties...

| Roedl_MSCRM_Adapt    | er.Create_Account - Orchestration Pro                                                         | operties                                                                                                    |  |  |  |
|----------------------|-----------------------------------------------------------------------------------------------|----------------------------------------------------------------------------------------------------|--|--|--|
| General              | Bindings                                                                                      | Bindings                                                                                                    |  |  |  |
| Bindings<br>Tracking | Select a host for enlistment and t<br>ports. A new physical port may be<br>logical port name. | Select a host for enlistment and bind any logical ports in the orchestration to physical<br>ports. A new physical port may be created by clicking on the combo box next to the<br>logical port name. |  |  |  |
|                      | H <u>o</u> st: BizTalkSer                                                                     | Host: BizTalkServerApplication                                                                                                    |  |  |  |
|                      | <u>B</u> indings:                                                                             | Bindings:                                                                                                    |  |  |  |
|                      | Inbound Logical Ports                                                                         | Inbound Logical Ports                                                                                                    |  |  |  |
|                      | rpCreate_Account                                                                              | CreateAccount                                                                                                    |  |  |  |
|                      | Outhound Logical Ports                                                                        | Send Parts /Send Part Groups                                                                                                    |  |  |  |
|                      | srpCreateAccount                                                                              | WcfSendPort_XrmAdapterBinding_Multi                                                                                                    |  |  |  |
|                      | spCreateAccount                                                                               | spCreateAccount CreateAccount                                                                                                    |  |  |  |
|                      |                                                                                               |                                                                                                    |  |  |  |
| <u>H</u> elp         |                                                                                               | OK Cancel Apply                                                                                                    |  |  |  |

4. As shown in the screenshot above, bind the three physical ports to the virtual ports of the orchestration.

- 5. Connect the orchestration to the host.
- 6. Click OK
- 7. Start the orchestration.

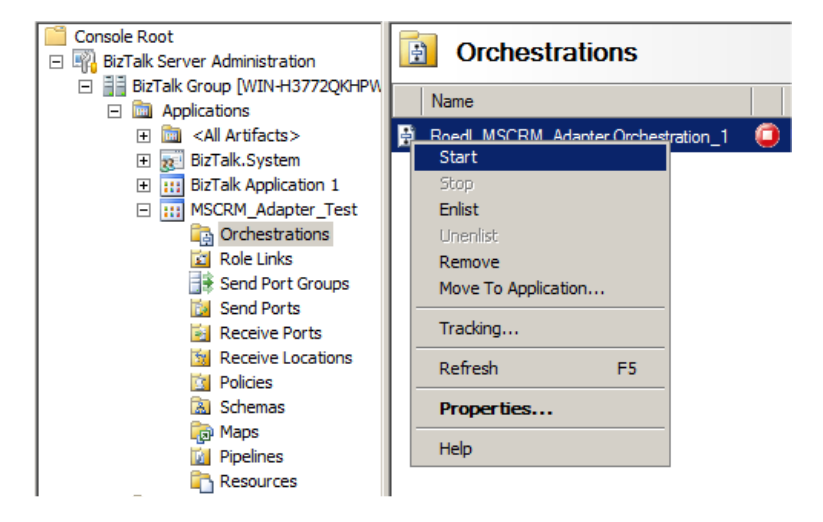

8. The BizTalk Server is now ready to execute the orchestration

#### Step 6: Testing the Orchestration

Attention:

1. Copy a XML file with the following structure into the folder C:\...\CreateAccount\Request.

Take care of the namespace. It has to be the same as given in the schema of **Account**!

- 2. The BizTalk Server reads the file and sends the data to the adapter.
- 3. After a short time an XML file will appear in the folder C:\...\CreateAccount\Response. It will be named something like: {DE15B859-B2AD-4B5D-9A46-5A2CDBE2281C}.xml
- 4. The content of this file shows the data of the created account. Some system attributes created by the CRM system will appear too.

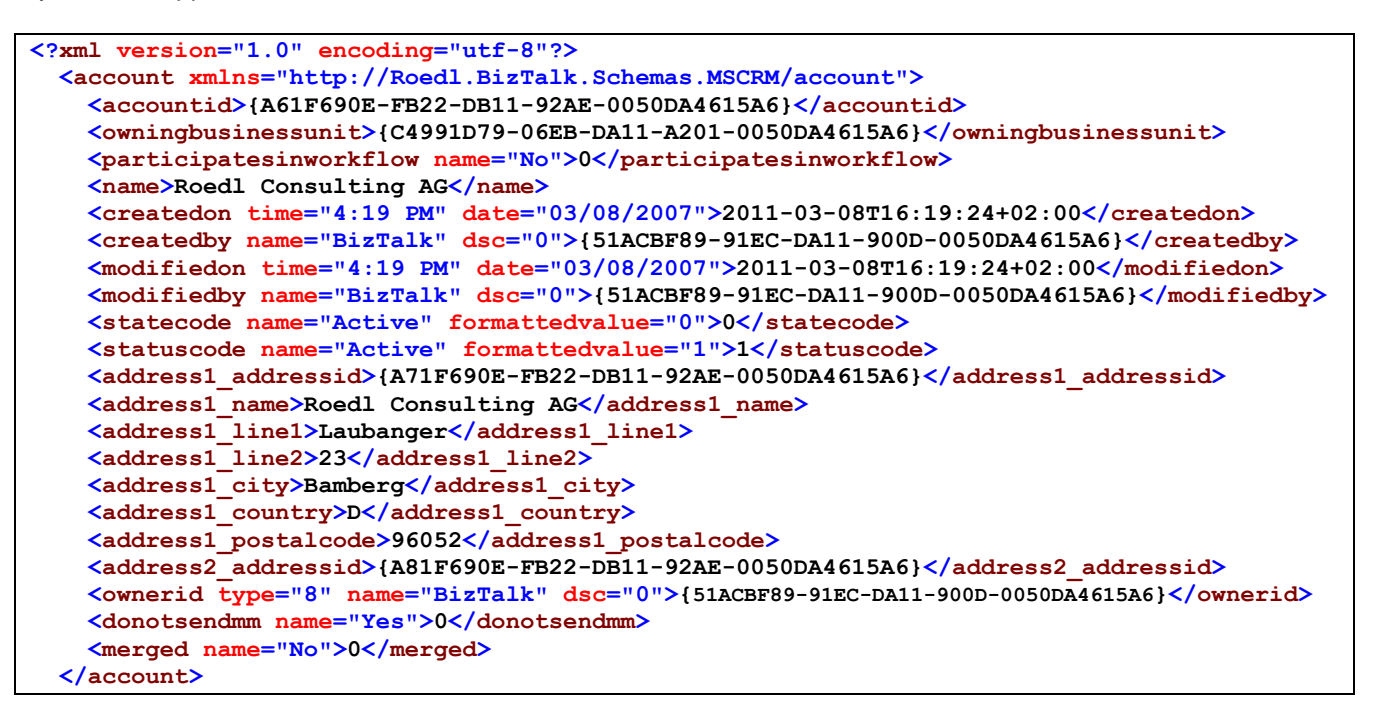

5. The data can now be processed.

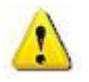

#### Advantage:

Note that the response message contains all attributes of the entity, even the attributes provided in the request message. You can directly continue to work with this data.

#### Connecting to CRM Online

If you want to connect to CRM Online, please follow the steps 1-3 from "Working with the adapter in Visual Studio 2010 (Designtime)" and continue with the steps below.

4. On the Security tab you have to choose the client credential type Username and provide a valid Windows Live Id account. This account has to have enough rights on the CRM Online system.

| Co | nfigure Adapter                |                       | × |
|----|--------------------------------|-----------------------|---|
|    | Security   LIBI Properties   B | indina Properties İ   |   |
|    |                                |                       |   |
|    | <u>Client credential type:</u> | Username              |   |
|    | User name credentials —        |                       |   |
|    | User name: yo                  | urname@yourdomain.com |   |
|    | Password:                      | ********              |   |
|    |                                |                       |   |
|    | Client certificate             |                       |   |
|    | Issued by:                     |                       |   |
|    | Expiration:                    |                       |   |
|    | Browse                         | <u>R</u> emove        |   |
|    |                                |                       |   |
|    |                                |                       |   |
|    |                                |                       |   |
|    |                                |                       |   |
|    |                                | OK Cancel             |   |
|    |                                |                       |   |

5. On the URI Properties tab you have to provide system related information.

Please make sure that you type in the correct organization name. This is not the prefix of your CRM Online url, but you can find it in CRM Online when you go to Settings -> Customizations -> Developer Resources. It's the unique name of the organization.

Server Name should be crm4.dynamics.com for Europe. Secure Mode = True. Port doesn't matter in this case, the Adapter will use 443 anyway.

| Security       URI Properties       Binding Properties         Connection       crm4orgfe307         Port       5555         Secure Mode       True         Server Name       crm4. dynamics. com | Configu | re Adapter                  |                      | ×      |
|----------------------------------------------------------------------------------------------------|---------|-----------------------------|----------------------|--------|
| Security       URI Properties       Binding Properties         Connection       Crm4orgfe307         Port       5555         Secure Mode       True         Server Name       crm4. dynamics.com  |         |                             |                      |        |
| Connection       crm4orgfe307         Port       5555         Secure Mode       True         Server Name       crm4. dynamics.com                                                                 | Secu    | urity URI Properties Bindin | g Properties         |        |
| Connection          Organization       crm4orgfe307         Port       5555         Secure Mode       True         Server Name       crm4.dynamics.com                                            |         |                             |                      |        |
| Urganization     crm4orgte3U/       Port     5555       Secure Mode     True       Server Name     crm4. dynamics.com                                                                             |         | Connection                  |                      |        |
| Port     5555       Secure Mode     True       Server Name     crm4.dynamics.com                                                                                                    |         | Urganization                | crm4orgte3U/         |        |
| Secure mode     The       Server Name     crm4. dynamics.com                                                                                                    |         | Port<br>Casura Mada         | 5555<br>T            |        |
| Organization                                                                                                    |         | Secure Mode                 |                      |        |
| Organization                                                                                                    |         | Server hame                 | crin4.uyrianiics.com |        |
| Organization                                                                                                    |         |                             |                      |        |
| Organization                                                                                                    |         |                             |                      |        |
| Organization                                                                                                    |         |                             |                      |        |
| Organization                                                                                                    |         |                             |                      |        |
| Organization                                                                                                    |         |                             |                      |        |
| Organization                                                                                                    |         |                             |                      |        |
| Organization                                                                                                    |         |                             |                      |        |
| Organization                                                                                                    |         |                             |                      |        |
| Organization                                                                                                    |         |                             |                      |        |
| Organization                                                                                                    |         |                             |                      |        |
| organization                                                                                                    |         | rganization                 |                      |        |
|                                                                                                    | 0       | rganization                 |                      |        |
|                                                                                                    |         |                             |                      |        |
|                                                                                                    |         |                             |                      |        |
|                                                                                                    |         |                             |                      |        |
|                                                                                                    |         |                             | ОК                   | Cancel |
|                                                                                                    |         |                             |                      | Cancer |

On the tab "Binding Properties" you can choose some general timeout options and the target namespace. In the section **licensing** you have to enter the license code and license name you have received upon your purchase.

Afterwards you can continue with Step 6 from "Working with the adapter in Visual Studio 2010 (Designtime)" and select your entities and messages.

#### **Further examples**

In the following, all the methods of the adapter will be presented once more individually in more detail using the Contact entity.

1. First create a folder structure for processing the messages. This may look like this:

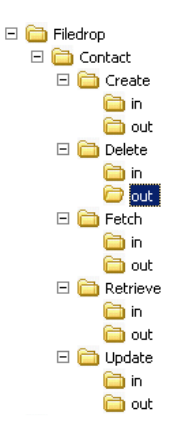

- 2. In the **BizTalk Server Administration Console**, create the appropriate receive and send ports as described earlier in this manual.
- 3. Deploy the orchestrations described in the following and bind the logical ports to the physical ports in the **BizTalk Server Administration Console**. Right-click on the orchestration **Contact\_Create**.
- 4. In the drop down fields, select the appropriate physical ports and confirm with OK.

| Configurations | Inbound Ports                                                                           |                                   |              |
|----------------|-----------------------------------------------------------------------------------------|-----------------------------------|--------------|
| 🌳 Binding      | rpContract_Create                                                                       | Contact_Create                    |              |
| Host           | Outbound Ports - Sta                                                                    | tic                               |              |
|                | MSCRM_Contact                                                                           | MSCRM                             |              |
|                | spContact_Create                                                                        | Contact_Create                    |              |
|                |                                                                                         |                                   |              |
|                |                                                                                         |                                   |              |
|                | <b>rpContract_Create</b><br>Refers to a port through wi<br>external entity. Specify a R | nich the Orchestration receives o | data from an |

5. Repeat Step 3 and 4 with the orchestrations **Delete\_Contact**, **Fetch\_Contact**, **Retrieve\_Contact** and **Update\_Contact**.

#### Create

The Create method is used to create entity records.

| Request Messagetype | Response Messagetype |
|---------------------|----------------------|
| Contact             | Contact              |

1. Create an orchestration looking like this:

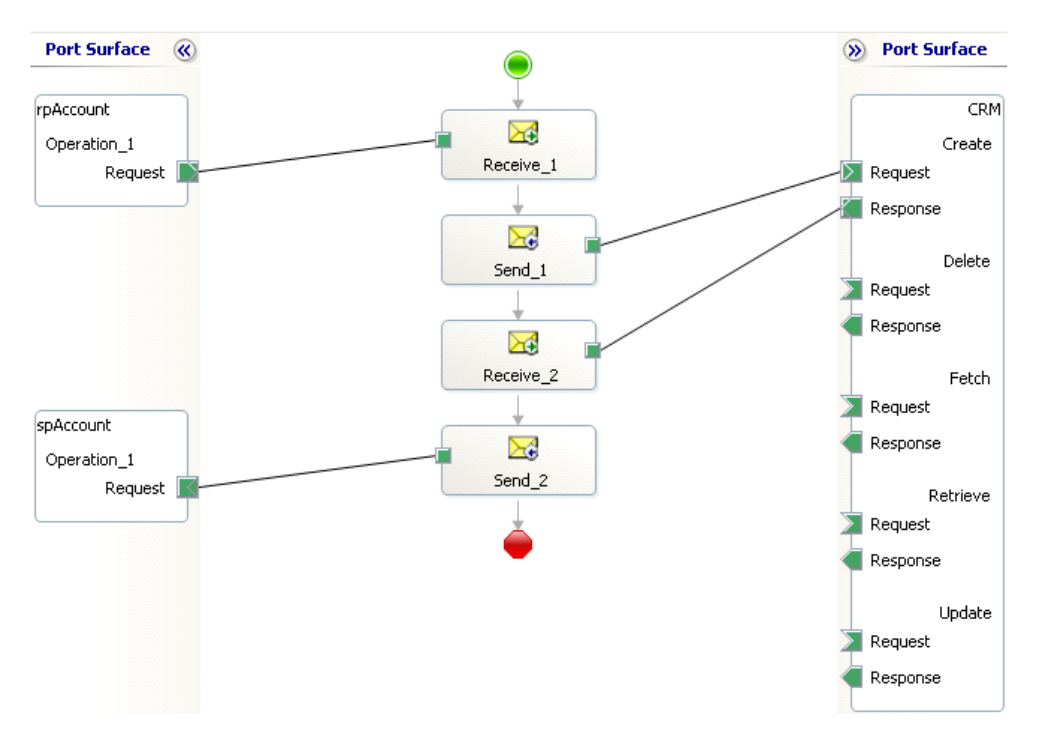

2. Create an XML message file to create a new record. For example: contact\_create.xml

```
<contact xmlns ="http://Roedl.BizTalk.Schemas.MSCRM/contact>
    <firstname>Jim</firstname>
    <fulname>Jim T.</fulname>
    <lastname>Kirk</lastname>
    <mobilephone>+49 171 123456</mobilephone>
</contact>
```

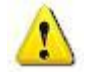

Attention:

Take care of the namespace. It has to be the same as given in the schema!

- 3. Copy the file into the input folder of the receive port *Contact\_Create*, e.g. *C:\FileDrop\Contact\Create\In*.
- 4. After a short while, an XML file will be appear in the output folder of the send port *Contact\_Create*, e.g. *C:\FileDrop\Contact\Create\Out*. The content should look something like this:

5. The CRM system has created the record and provides the **contactid**. This can be processed directly in the orchestration.

#### Update

The method Update is used for updating entity records.

| Request Messagetype | Response Messagetype |
|---------------------|----------------------|
| Contact             | Contact              |

1. Create an orchestration looking like this:

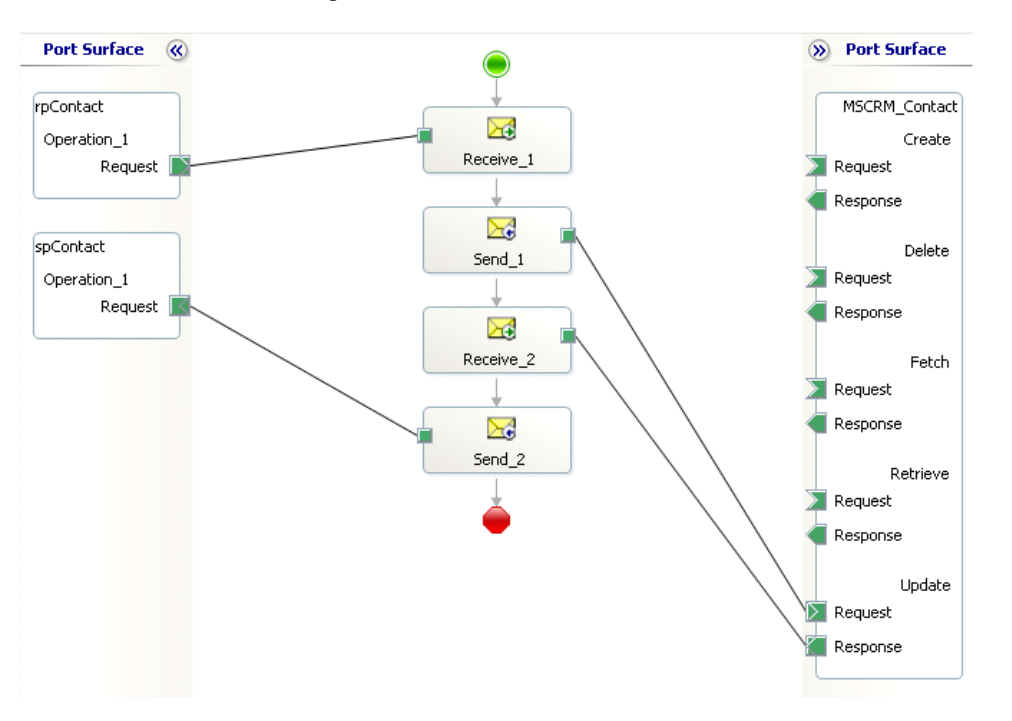

2. Create an XML message file to update an existing record. For example: contact\_update.xml

```
<contact xmlns ="http://Roedl.BizTalk.Schemas.MSCRM/contact>
    <firstname>Jim</firstname>
    <fulname>Jim Tiberius</fulname>
    <lastname>Kirk II</lastname>
    <mobilephone>01234</mobilephone>
    <contactid>733ef35b-1947-db11-acc2-0050da4615a6</contactid>
</contact>
```

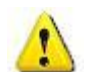

Attention:

Take care of the **contactid**, so the CRM system can find the desired record.

- 3. Copy the file into the input folder of the receive port *Contact\_Update*, e.g. *C:\FileDrop\Contact\Update\In*.
- 4. After a short while, an XML file will appear in the output folder of the send port *Contact\_Update*, e.g. *C:\FileDrop\Contact\Update\Out*. The content should look something like this:

```
<contact xmlns ="http://Roedl.BizTalk.Schemas.MSCRM/contact>
<firstname>Jim</firstname>
<fullname>Jim Tiberius</fullname>
<lastname>Kirk II</lastname>
<mobilephone>01234</mobilephone>
<contactid>733ef35b-1947-db11-acc2-0050da4615a6</contactid>
</contact>
```

5. The CRM system has updated the record and provides the same message as response.

#### Retrieve

The Retrieve method is used for retrieving a single entity record based on the unique identifier.

| Request Messagetype | Response Messagetype |
|---------------------|----------------------|
| Contact             | Contact              |

1. Create an orchestration, that looks like this:

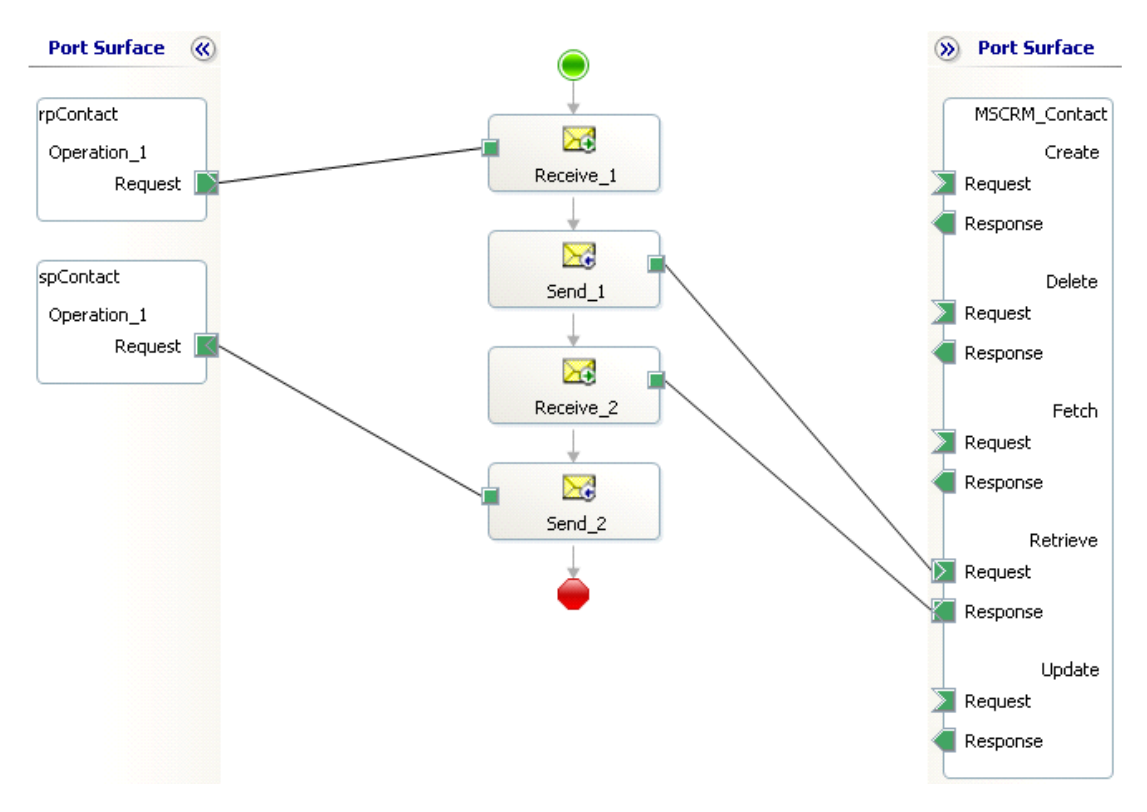

2. Create an XML message file to retrieve a single record. For example: contact\_retrieve.xml

```
<contact xmlns ="http://Roedl.BizTalk.Schemas.MSCRM/contact>
    <contactid>733ef35b-1947-db11-acc2-0050da4615a6</contactid>
</contact>
```

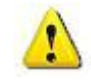

#### Attention:

Take care of the **contactid**, so the CRM system can find the desired record. The message can also contain further attributes, but the adapter will ignore them.

3. Copy the file into the input folder of the receive port Contact\_Retrieve, e.g. C:\FileDrop\Contact\Retrieve\In.

4. After a short while, an XML file will appear in the output folder of the send port *Contact\_Retrieve*, e.g. *C:\FileDrop\Contact\Retrieve\Out*. The content should look something like this:

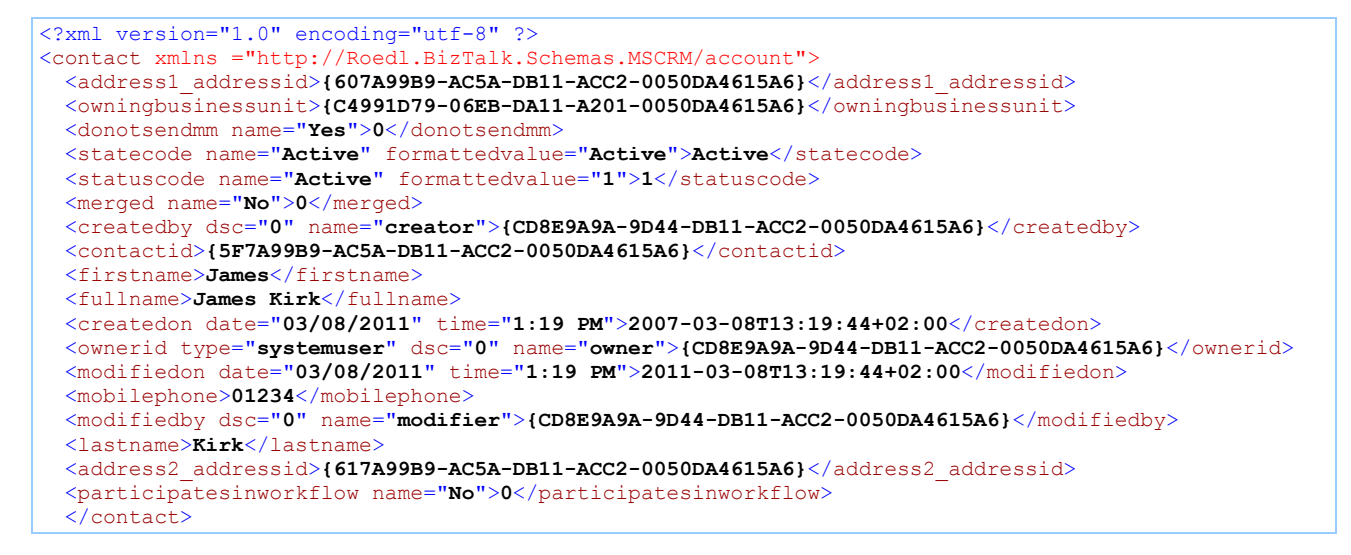

5. The CRM system has provided the record with all filled attributes and the data could now be processed in the orchestration.

#### Delete

The Delete method is used for deleting an entity record based on the unique identifier.

| Request Messagetype | Response Messagetype |
|---------------------|----------------------|
| Contact             | Contact              |

1. Create an orchestration looking like this:

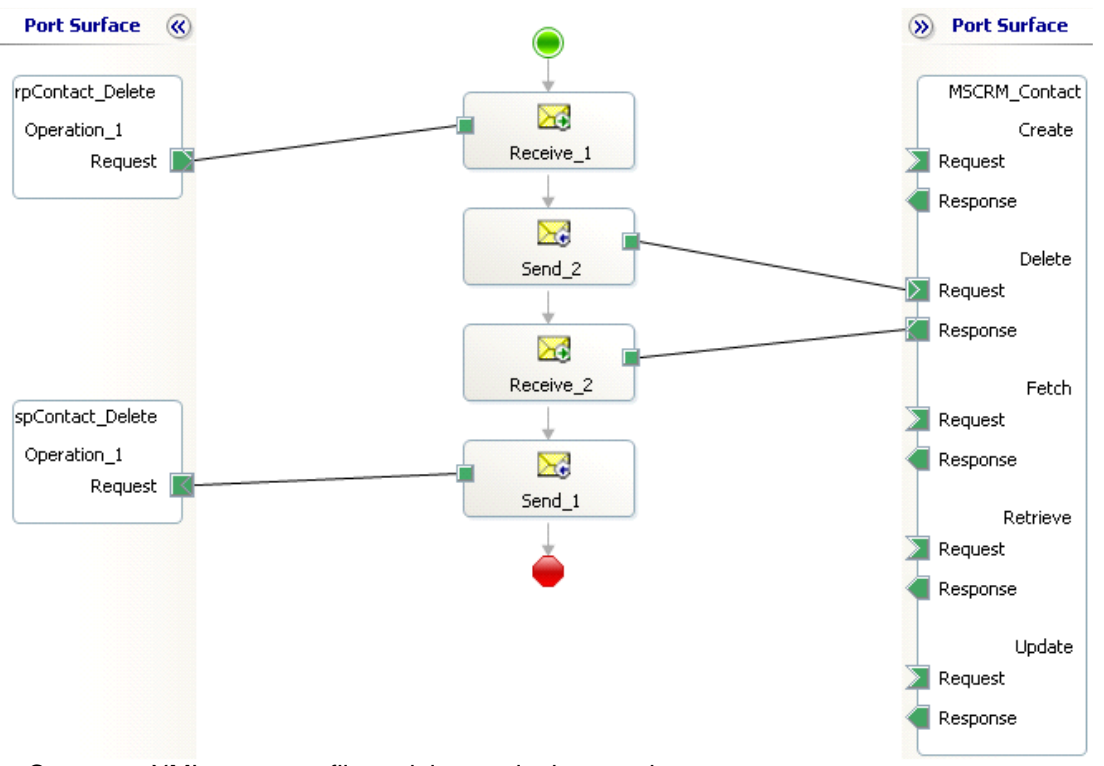

2. Create an XML message file to delete a single record. For example: contact\_delete.xml

```
<contact xmlns ="http://Roedl.BizTalk.Schemas.MSCRM/contact>
        <contactid>733ef35b-1947-db11-acc2-0050da4615a6</contactid>
        </contact>
```

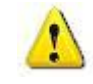

#### Attention:

Take care of the **contactid**, so the CRM system can find the desired record. The message can also contain further attributes, but the adapter will ignore them.

3. Copy the file into the input folder of the receive port Contact\_Delete, e.g. C:\FileDrop\Contact\Delete\In.

4. After a short while, an XML file will appear in the output folder of the send port **Contact\_Delete**, e.g. C:\FileDrop\Contact\Delete\Out. The content should look something like this:

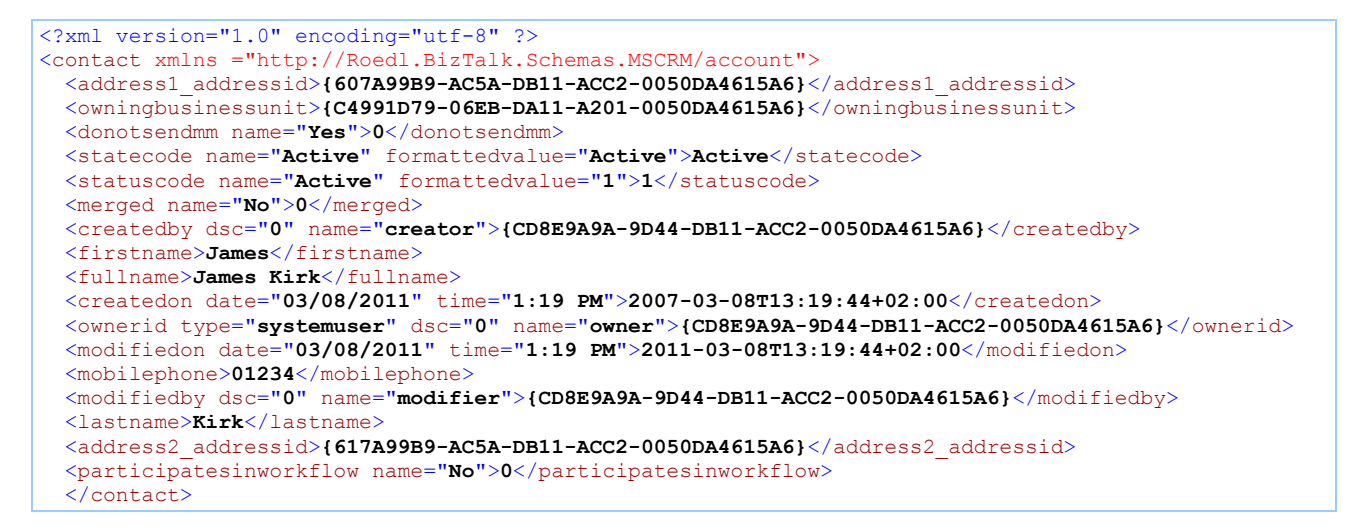

5. The CRM system has deleted the record and provides the complete record data as response. The contactid is not contained, because the record with this unique identifier doesn't exist anymore.

#### Fetch

The Fetch method is used to search entity records based on several criterias.

| Request Messagetype | Response Messagetype |
|---------------------|----------------------|
| Fetch               | ContactList          |

- 1. Create a new orchestration looking like this: Port Surface ((() >>> Port Surface rpContact\_Fetch MSCRM\_Contact 24 Operation\_1 Create Receive\_1 Request Request Response 2 spContact\_List Delete Send\_1 Request Operation\_1 Request 📗 Response  $\geq$ Receive\_2 Fetch Request Response Send\_2 Retrieve Request Response Update Request Response
- 2. Create an XML message file to search for one or more records. For example: contact\_fetch.xml

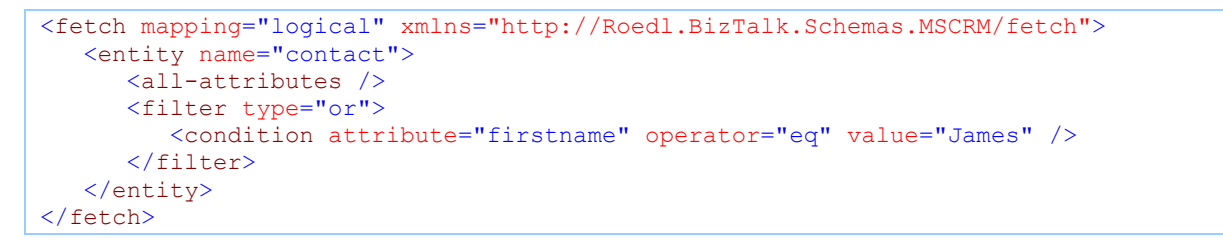

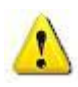

#### Attention:

Take care of the namespace. It has to be the same as given in the entity schema, except "contact" instead of "fetch"

3. Copy the file into the input folder of the receive port Contact\_Fetch, e.g. C:\FileDrop\Contact\Fetch\In.

4. After a short while, an XML file will appear in the output folder of the send port *Contact\_Fetch*, e.g. *C:\FileDrop\Contact\Fetch\Out*. The content should look something like this:

```
<?xml version="1.0" encoding="utf-8"?>
<contactList xmlns="http://Roedl.BizTalk.Schemas.MSCRM/contactList">
 <count>2</count>
 <contact xmlns="http://Roedl.BizTalk.Schemas.MSCRM/contact">
   <contactid>{5F7A99B9-AC5A-DB11-ACC2-0050DA4615A6}</contactid>
   <owningbusinessunit>{C4991D79-06EB-DA11-A201-0050DA4615A6}/owningbusinessunit>
    <participatesinworkflow name="No">0</participatesinworkflow>
   <firstname>James</firstname>
   <lastname>Kirk</lastname>
   <fullname>James Kirk</fullname>
   <createdon time="1:19 PM" date="03/08/2011">2011-03-08T13:19:44+02:00</createdon>
    <createdby name="creator" dsc="0">{CD8E9A9A-9D44-DB11-ACC2-0050DA4615A6}</createdby>
   <modifiedon time="1:32 PM" date="03/08/2011">2011-03-08T13:32:44+02:00</modifiedon>
   <modifiedby name="modifier" dsc="0">{4CACBF89-91EC-DA11-900D-0050DA4615A6}</modifiedby>
   <mobilephone>01234</mobilephone>
   <statecode name="Active" formattedvalue="0">0</statecode>
   <statuscode name="Active" formattedvalue="1">1</statuscode>
    <address1 addressid>{607A99B9-AC5A-DB11-ACC2-0050DA4615A6}</address1 addressid>
   <address2 addressid>{617A99B9-AC5A-DB11-ACC2-0050DA4615A6}</address2 addressid>
   <ownerid type="8" name="owner" dsc="0">{CD8E9A9A-9D44-DB11-ACC2-0050DA4615A6}</ownerid>
   <merged name="No">0</merged>
    <donotsendmm name="Yes">0</donotsendmm>
 </contact>
 <contact xmlns="http://crm.logisma.de/mscrmservices/2007/crmservice.asmx-contact">
   <contactid>{D9C68592-AE5A-DB11-ACC2-0050DA4615A6}</contactid>
   <owningbusinessunit>{C4991D79-06EB-DA11-A201-0050DA4615A6}</owningbusinessunit>
   <participatesinworkflow name="No">0</participatesinworkflow>
   <firstname>James</firstname>
    <lastname>Belushi</lastname>
   <fullname>James Belushi</fullname>
   <donotphone name="Allow">0</donotphone>
   <donotfax name="Allow">0</donotfax>
   <donotemail name="Allow">0</donotemail>
   <donotpostalmail name="Allow">0</donotpostalmail>
   <donotbulkemail name="Allow">0</donotbulkemail>
   <createdon time="1:32 PM" date="03/08/2011">2011-03-08T13:32:57+02:00</createdon>
   <creditonhold name="No">0</creditonhold>
   <createdby name="creator" dsc="0">{4CACBF89-91EC-DA11-900D-0050DA4615A6}</createdby>
   <modifiedon time="1:32 PM" date="03/08/2011">2011-03-08T13:32:57+02:00</modifiedon>
    <modifiedby name="modifier" dsc="0">{4CACBF89-91EC-DA11-900D-0050DA4615A6}</modifiedby>
   <statecode name="Active" formattedvalue="0">0</statecode>
   <statuscode name="Active" formattedvalue="1">1</statuscode>
   <address1 addressid>{DAC68592-AE5A-DB11-ACC2-0050DA4615A6}</address1 addressid>
   <address2 addressid>{DBC68592-AE5A-DB11-ACC2-0050DA4615A6}</address2 addressid>
    <ownerid type="8" name="owner" dsc="0">{4CACBF89-91EC-DA11-900D-0050DA4615A6}</ownerid>
   <merged name="No">0</merged>
   <donotsendmm name="Yes">0</donotsendmm>
 </contact>
</contactList>
```

5. The CRM system has founded some records based on the given criteria and provides these data via the *ContactList*. These contact records may now be transformed to *Contact* objects.

#### New Upsert and Lookup functionalities

The new functionality is running in Microsoft Dynamics CRM 2013/ 2015 and 2013 Systems. For 3013 Systems, we write a special action method, which call al the fetch functions direct on the CRM System.

The Adapter recognizes, if the CRM System is a 2011 or a 2013 System. If the CRM System is a 2013 System, the Adapter also recognize, if the Roedl Action Plugin is installed.

If the Roedl Action Plugin is installed, all fetch statements for Update and Lookups are running on the CRM Server.

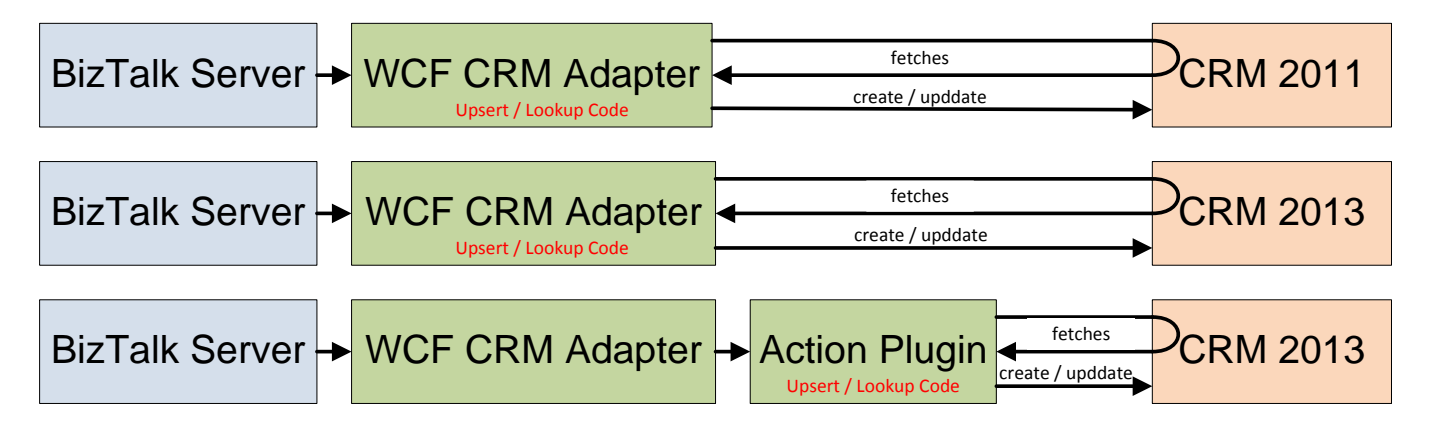

For the new functionalities, we need additional information in the schemas.

Especialy for that, we create a new Schema type for the adapter.

The schema type ist entityCustomAction.

This schema includes the entity schema and the roedlUpsert schema.

For the UPSERT functionality, this new entityCustomAction have to be send with the adapter.

In the virtual send port, we need for that a new action "upsert".

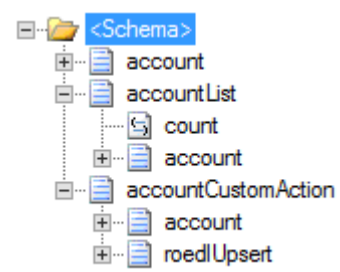

#### Upsert

The Upsert method is a new feature to create AND update entity records.

| Request Messagetype | Response Messagetype |
|---------------------|----------------------|
| accountCustomAction | account              |

6. Create an orchestration looking like this:

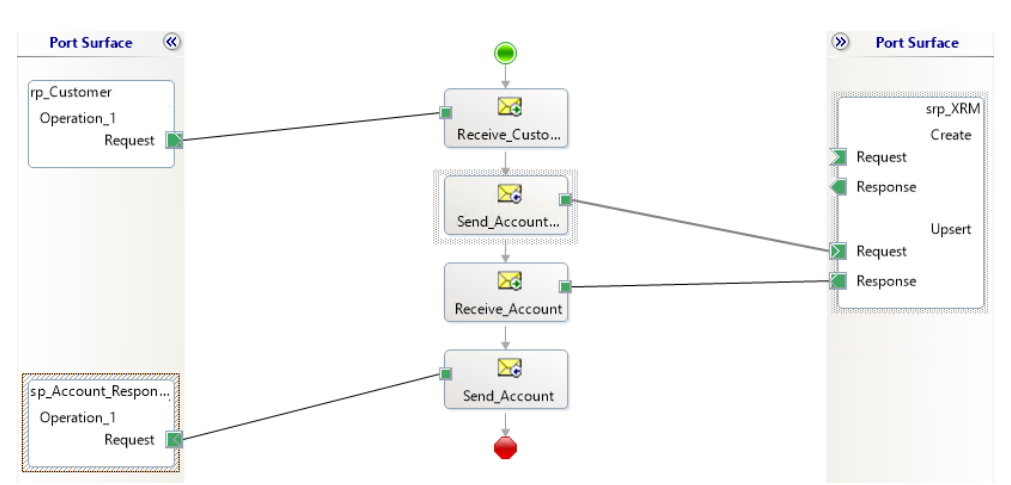

7. Create an XML message file to create a new record. For example: contact\_create.xml

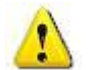

Attention:

Take care of the namespace. It has to be the same as given in the schema!

- 8. Copy the file into the input folder of the receive port Account\_Create, e.g. C:\FileDrop\Account\Create\In.
- 9. After a short while, an XML file will be appear in the output folder of the send port *Account\_Create*, e.g. *C:\FileDrop\Account\Create\Out*. The content should look something like this:

- 10. The CRM system has created the record and provides the **accountid**. This can be processed directly in the orchestration.
- 11. Now change the street in the input message

- 12. Copy the file into the input folder of the receive port Account\_Create, e.g. C:\FileDrop\Account\Create\In.
- 13. After a short while, an XML file will be appear in the output folder of the send port **Account\_Create**, e.g. *C:\FileDrop\Account\Create\Out*. The content should look something like this:

14. The accounted is the same, because there was an update in CRM!

#### Lookup functionality

The lookup functionality is also a new feature and is only working with the *entity*CustomAction (etc. accountCustomAction).

| Request Messagetype | Response Messagetype |
|---------------------|----------------------|
| accountCustomAction | account              |

15. Create an orchestration looking like this:

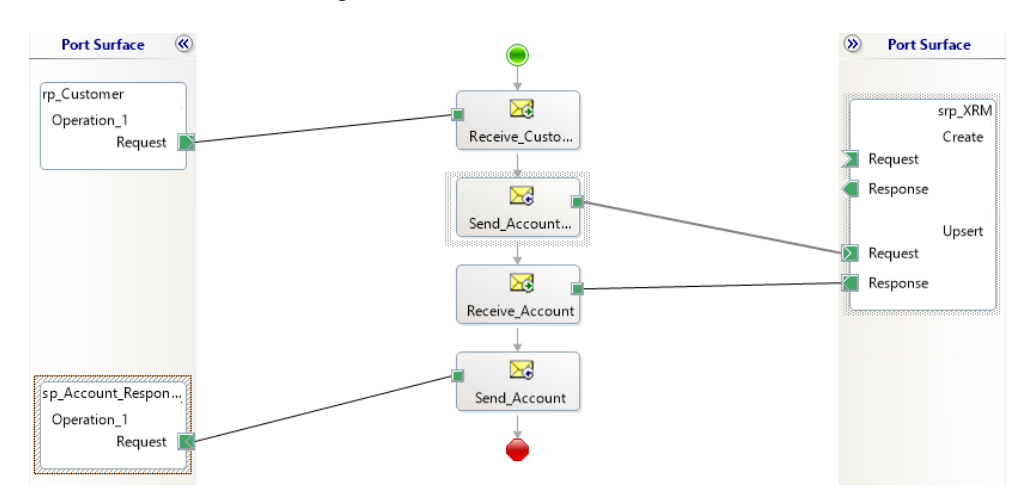

16. Create an XML message file to create a new record. For example: contact\_create.xml

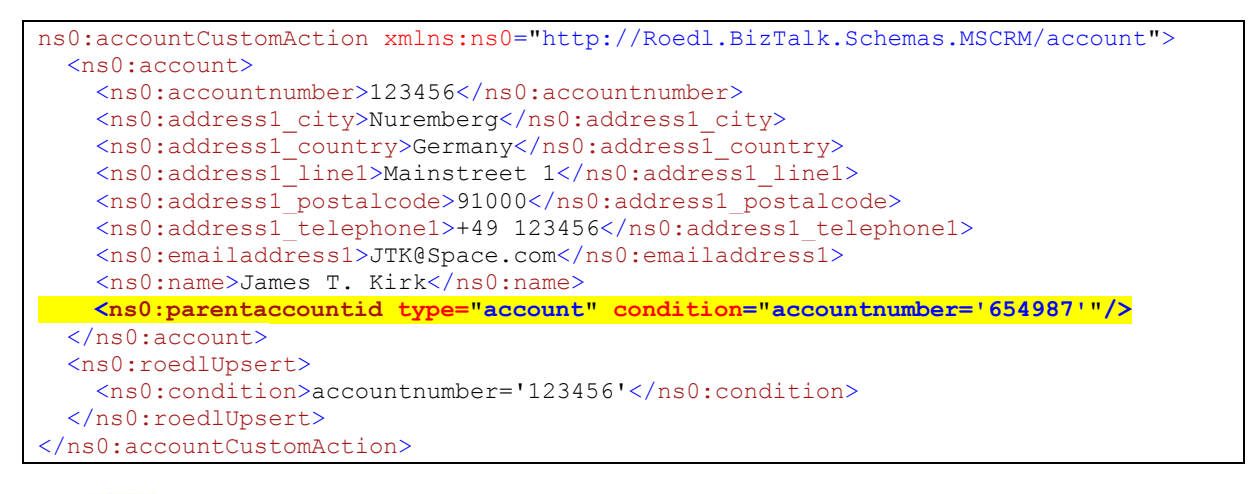

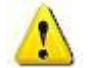

#### Attention:

Take care of the namespace. It has to be the same as given in the schema!

17. Copy the file into the input folder of the receive port Account\_Create, e.g. C:\FileDrop\Account\Create\In.

Rödl & Partner

18. After a short while, an XML file will be appear in the output folder of the send port *Account\_Create*, e.g. *C:\FileDrop\Account\Create\Out*. The content should look something like this:

<ns0:account xmlns:ns0="http://Roedl.BizTalk.Schemas.MSCRM/account">
 <ns0:accountnumber>123456</ns0:accountnumber>
 <ns0:address1 city>Nuremberg</ns0:address1 city>
 <ns0:address1 city>Nuremberg</ns0:address1 city>
 <ns0:address1 country>Germany</ns0:address1 country>
 <ns0:address1 linel>Mainstreet 1</ns0:address1 linel>
 <ns0:address1\_postalcode>91000</ns0:address1\_postalcode>
 <ns0:address1\_telephone1>+49 123456</ns0:address1\_telephone1>
 <ns0:emailaddress1>JTK@Space.com</ns0:emailaddress1>
 <ns0:name>James T. Kirk</ns0:name>
 <ns0:parentaccountid name="" type="account">c126574a-8ccd-e311-93f300155dla5a6b</ns0:parentaccountid>
 <ns0:accountid>c126574a-8ccd-e311-93f3-00155dla5a6b</ns0:accountid>
</ns0:account>

19. The CRM system has created the record and provides the **accountid**. This can be processed directly in the orchestration. The parentaccountid is automatically included.

#### **Import Account**

A small project that demonstrates the performance of the adapter <u>before the upsert statement exist</u>. To be reasonable, it will be assumed, that the customer records from the external application are already available as individual XML files.

After receiving the Account message, a Fetch message will be used to establish whether the Account in the CRM system already exists. The primary key for finding the customer is the customer number. In our case, it is the **accountnumber**.

Therefore, the Account message has to be mapped to a Fetch message. The Fetch Request should look something like this:

The response message will be a message of type **AccountList**. In the subsequent Decide shape, you will have to evaluate the value of the element *count*.

| <i>count</i> value | Consequence                                                          |
|--------------------|----------------------------------------------------------------------|
| 0                  | No Account with this number was found. A new Account will be created |
| 4                  |                                                                      |
| 1                  | One Account with this number was found. The Account will be          |
|                    | updated.                                                             |
| >1                 | More than one Account with this number was found. This is            |
|                    | possible, because there are no unique indexes for this field in      |
|                    | MS CRM. We won't deal with this case in the example.                 |

In the Create condition of the Decide shape the following code should be used:

System.Convert.ToInt32(msgAccountList.count) == 0

In the case of a Create, we can now pass the Account message directly to the Create function. If the record should be updated, we need to include the AccountID in the message. In our example this happens by using a mapping. After that, the Update function can be called with the newly generated Account message.

Since the *R*&*P MS CRM WCF Adapter for MS BizTalk* is bidirectional, finally, the respective responses of the CRM system will be sent to each send port.

1. Create a new orchestration looking like this:

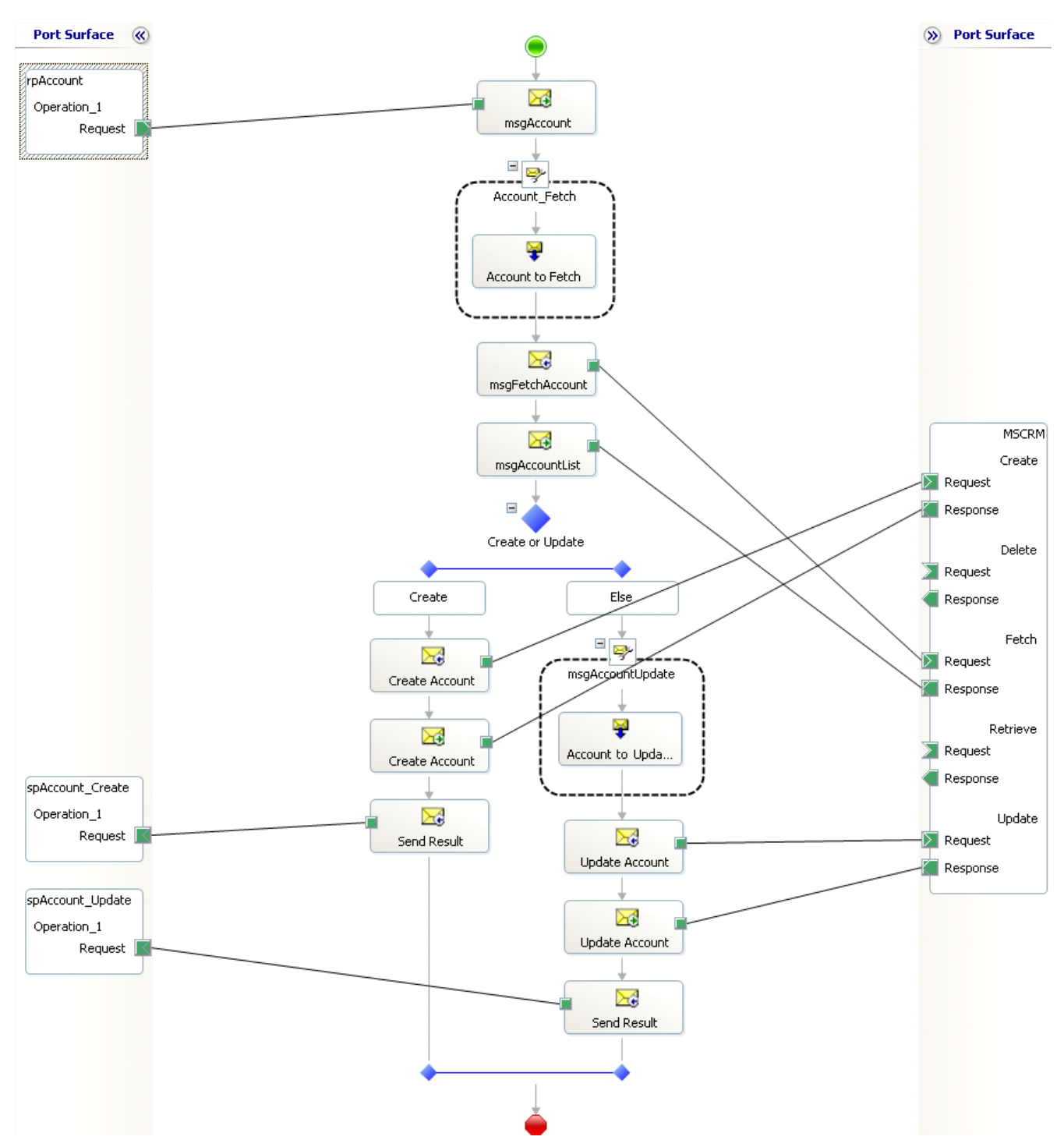

### MS-CRM Adapter for Microsoft<sup>®</sup> BizTalk<sup>®</sup>

2. Create an XML message file to create a new record. For example: contact\_create.xml

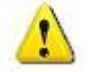

Attention:

Take care of the namespace. It has to be the same as given in the Contact schema.

- 3. Copy the file into the input folder of the receive port account\_Create, e.g. C:\FileDrop\Account\Create\In.
- After a short while, an XML file will appear in the output folder of the send port *account\_Create*, e.g. C:\FileDrop\Account\Create\Out. The content should look something like this:

- 5. The CRM system has created the record and provides the **contactid**. This can be processed directly in the orchestration.
- 6. Modify the message, for example as described below, and send it to the input folder of the receive port Account\_Create, e.g. C:\FileDrop\Account\Create\In.

```
<?xml version="1.0" encoding="utf-8"?>
   <account xmlns="http://Roedl.BizTalk.Schemas.MSCRM/account">
        <accountnumber>Roedl IT Consulting GmbH</accountnumber>
        <name>Roedl Consulting IT Consulting GmbH</name>
        <address1_name> Roedl Consulting AG</address1_name>
        <address1_line1>Laubanger</address1_line1>
        <address1_line2>23</address1_line2>
        <address1_city>Bamberg</address1_city>
        <address1_country>D</address1_country>
        <address1_postalcode>96052</address1_postalcode>
        <accountid>733ef35b-1947-db11-acc2-0050da4615a6</accountid>
        </account>
```

7. After a short while, an XML file will appear in the output folder of the send port *account\_Create*, e.g. *C:\FileDrop\Account\Create\Out*.

### WCF XRM Adapter Installation under 64 Bit

#### Background

Currently the XRM adapter installation process does not support 64 bit. Nevertheless the adapter itself has been compiled for any CPU which means the assembly will JIT to 64 bit code when loaded into a 64 bit process and 32 bit code when loaded into a 32 bit process. The installer only registers the assemblies in the 32 bit machine configuration, which makes it unusable under 64 bit for BizTalk.

However as long as there is no update to fix that issue, there is an easy manual process to fix that.

#### **Manual Registration Instruction**

It would be useful to use the entries in the 32 bit machine configuration as an template via copy and paste. Remark: You will need administrative rights to change the machine configuration file! Copy the template:

- 1.) Browse to folder: %Windows Path%\Microsoft.NET\Framework\v.4.0.xxxxx\Config and open the file machine.config
- 2.) Navigate to the node configuration\system.serviceModel and find the entries XrmAdapter under <br/>
  <br/>
  <br/>
  <br/>
  <br/>
  <br/>
  <br/>
  <br/>
  <br/>
  <br/>
  <br/>
  <br/>
  <br/>
  <br/>
  <br/>
  <br/>
  <br/>
  <br/>
  <br/>
  <br/>
  <br/>
  <br/>
  <br/>
  <br/>
  <br/>
  <br/>
  <br/>
  <br/>
  <br/>
  <br/>
  <br/>
  <br/>
  <br/>
  <br/>
  <br/>
  <br/>
  <br/>
  <br/>
  <br/>
  <br/>
  <br/>
  <br/>
  <br/>
  <br/>
  <br/>
  <br/>
  <br/>
  <br/>
  <br/>
  <br/>
  <br/>
  <br/>
  <br/>
  <br/>
  <br/>
  <br/>
  <br/>
  <br/>
  <br/>
  <br/>
  <br/>
  <br/>
  <br/>
  <br/>
  <br/>
  <br/>
  <br/>
  <br/>
  <br/>
  <br/>
  <br/>
  <br/>
  <br/>
  <br/>
  <br/>
  <br/>
  <br/>
  <br/>
  <br/>
  <br/>
  <br/>
  <br/>
  <br/>
  <br/>
  <br/>
  <br/>
  <br/>
  <br/>
  <br/>
  <br/>
  <br/>
  <br/>
  <br/>
  <br/>
  <br/>
  <br/>
  <br/>
  <br/>
  <br/>
  <br/>
  <br/>
  <br/>
  <br/>
  <br/>
  <br/>
  <br/>
  <br/>
  <br/>
  <br/>
  <br/>
  <br/>
  <br/>
  <br/>
  <br/>
  <br/>
  <br/>
  <br/>
  <br/>
  <br/>
  <br/>
  <br/>
  <br/>
  <br/>
  <br/>
  <br/>
  <br/>
  <br/>
  <br/>
  <br/>
  <br/>
  <br/>
  <br/>
  <br/>
  <br/>
  <br/>
  <br/>
  <br/>
  <br/>
  <br/>
  <br/>
  <br/>
  <br/>
  <br/>
  <br/>
  <br/>
  <br/>
  <br/>
  <br/>
  <br/>
  <br/>
  <br/>
  <br/>
  <br/>
  <br/>
  <br/>
  <br/>
  <br/>
  <br/>
  <br/>
  <br/>
  <br/>
  <br/>
  <br/>
  <br/>
  <br/>
  <br/>
  <br/>
  <br/>
  <br/>
  <br/>
  <br/>
  <br/>
  <br/>
  <br/>
  <br/>
  <br/>
  <br/>
  <br/>
  <br/>
  <br/>
  <br/>
  <br/>
  <br/>
  <br/>
  <br/>
  <br/>
  <br/>
  <br/>
  <br/>
  <br/>
  <br/>
  <br/>
  <br/>
  <br/>
  <br/>
  <br/>
  <br/>
  <br/>
  <br/>
  <br/>
  <br/>
  <br/>
  <br/>
  <br/>
  <br/>
  <br/>
  <br/>
  <br/>
  <br/>
  <br/>
  <br/>
  <br/>
  <br/>
  <br/>
  <br/>
  <br/>
  <br/>
  <br/>
  <br/>
  <br/>
  <br/>
  <br/>
  <br/>
  <br/>
  <br/>
  <br/>
  <br/>
  <br/>
  <br/>
  <br/>
  <br/>
  <br/>
  <br/>
  <br/>
  <br/>
  <br/>
  <br/>
  <br/>
  <br/>
  <br/>
  <br/>
  <br/>
  <br/>
  <br/>
  <br/>
  <br/>
  <br/>
  <br/>
  <br/>
  <br/>
  <br/>
  <br/>
  <br/>
  <br/>
  <br/>
  <br/>
  <br/>
  <br/>
  <br/>
  <br/>
  <br/>
  <br/>
  <br/>
  <br/>
  <br/>
  <br/>
  <br/>
  <br/>
  <br/>
  <br/>
  <br/>
  <br/>
  <br/>
  <br/>
  <br/>
  <br/>
  <br/>
  <br/>
  <br/>
  <br/>
  <br/>
  <br/>
  <br/>
  <br/>
  <br/>
  <br/>
  <br/>
  <br/>
  <br/>
  <br/>
  <br/>
  <br/>
  <br/>
  <br/>
  <br/>
  <br/>
  <br/>
  <br/>
  <br/>
  <br/>
  <br/>
  <br/>
  <br/>
  <br/>
  <br/>
  <br/>
  <br/>
  <br/>
  <br/>
  <br/>
  <br/>
  <br/>
  <br/>
  <br/>
  <br/>
  <br/>
  <br/>
  <br/>
  <br/>
  <br/>
  <br/>
  <br/>
  <br/>
  <br/>
  <br/>
  - a. The entry XrmAdapter should look like (depending on installed version):
     <add name="XrmAdapter"
     type="Roedl.Adapters.XRM.XrmAdapterBindingElementExtensionElement,
     Roedl.Adapters.XRM.XrmAdapter, Version=1.4.xx.xx, Culture=neutral,
     PublicKeyToken=f06782905cde877e" />
  - b. The entry xrmBinding should look like (depending on installed version):
     <add name="xrmBinding"
     type="Roedl.Adapters.XRM.XrmAdapterBindingCollectionElement,
     Roedl.Adapters.XRM.XrmAdapter, Version=1.4.xx.xx, Culture=neutral,
     PublicKeyToken=f06782905cde877e" />

#### Paste to the 64 bit machine configuration:

- 1.) Browse to folder: %Windows Path%\Microsoft.NET\Framework64\v.4.0.xxxxx\Config and open the file machine.config
- 2.) Navigate to the node configuration\system.serviceModel and append under <br/><br/>bindingElementExtension> the copied XrmAdapter entry.
- 3.) Navigate to the node configuration\system.serviceModel and append under < bindingExtension > the copied xrmBinding entry.
- 4.) Save the machine.config file (at this point administrative privileges are needed)

Now you should have the XRM Adapter fully accessible under 64 bit available within the BizTalk Administration Console after the next Restart of the Console.

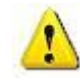

#### **Important Note for Visual Studio:**

Please do not forget also to install the Microsoft BizTalk Adapter Pack for 32 bit (x86), since its crucial for the use under Visual Studio schema generation (the process runs only under 32 bit).

#### Supported Functions (28.11.2011)

#### **CRM-Methods**

- AddItemCampaign
- AddItemCampaignActivity
- AddMemberList
- AddProductToKit
- Assign
- CalculateActualValueOpportunity 1.3.26
- CalculateTotalTimeIncident 1.3.26
- CloseIncident 1.3.26
- CopyCampaign 1.3.26
- CopyDynamicListToStatic 1.3.26
- CopyMembersList 1.3.26
- CancelContract
- CancelSalesOrder
- CloseQuote
- CheckIncomingEmail
- CheckPromoteEmail
- ConvertKitToProduct
- ConvertProductToKit
- DeleteAuditData 1.3.26
- DeprovisionLanguage 1.3.26
- ExecuteWorkflow
- FulfillSalesOrder
- GetInvoiceProductsFromOpportunity 1.3.26
- GetTrackingTokenEmail
- GetQuantityDecimal
- GetReportHistoryLimit 1.3.26
- IsValidStateTransition 1.3.26
- InstallSampleData
- LockInvoicePricing
- LockSalesOrderPricing
- LoseOpportunity

- PublishAllXml
- PublishXml
- PublishDuplicateRule 1.3.26
- ProvisionLanguage 1.3.26
- ReassignObjectsOwner
- ReassignObjectsSystemUser
- Recalculate
- RemoveltemCampaign
- RemoveltemCampaignActivity
- RemoveMemberList
- RemoveParent
- RemovePrivilegeRole
- RemoveProductFromKit
- RemoveSolutionComponent 1.3.26
- RetrieveDeploymentLicenseType 1.3.26
- RetrieveExchangeRate
- RetrieveInstalledLanguagePacks
- RetrieveInstalledLanguagePackVersion
- RetrieveLicenseInfo
- RetrieveVersion
- SendEmail
- SendFax
- SetParentBusinessUnit
- SetParentSystemUser
- SetState
- UninstallSampleData
- UnlockInvoicePricing
- UnlockSalesOrderPricing
- WhoAmI
- WinOpportunity

#### **XRM-Methods**

- Associate
- CanBeReferenced
- CanBeReferencing
- CanManyToMany
- DeleteAttribute
- DeleteEntity
- DeleteOptionSet
- DeleteOptionValue
- InsertOptionValue
- UpdateOptionValue
- Disassociate

Contact: Roedl Consulting AG Laubanger 23 96052 Bamberg Germany fon: ++49 951 96619 0 fax: ++49 951 96619 11 mail: bamberg@roedl.de web: http://www.roedl.com/integration

Features and specifications are subject to change. by Rödl Consulting AG. All rights reserved.

Reproduction in any manner without prior approval of Rödl Consulting AG is strictly forbidden.

All trademarks and trade names used in this document are the property of their respective companies and manufacturers. The Rödl Consulting AG disclaims any proprietary interest in trademarks and trade names other than its own.